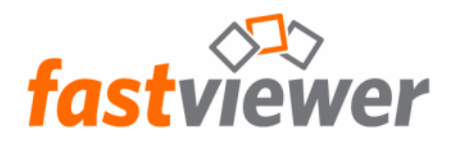

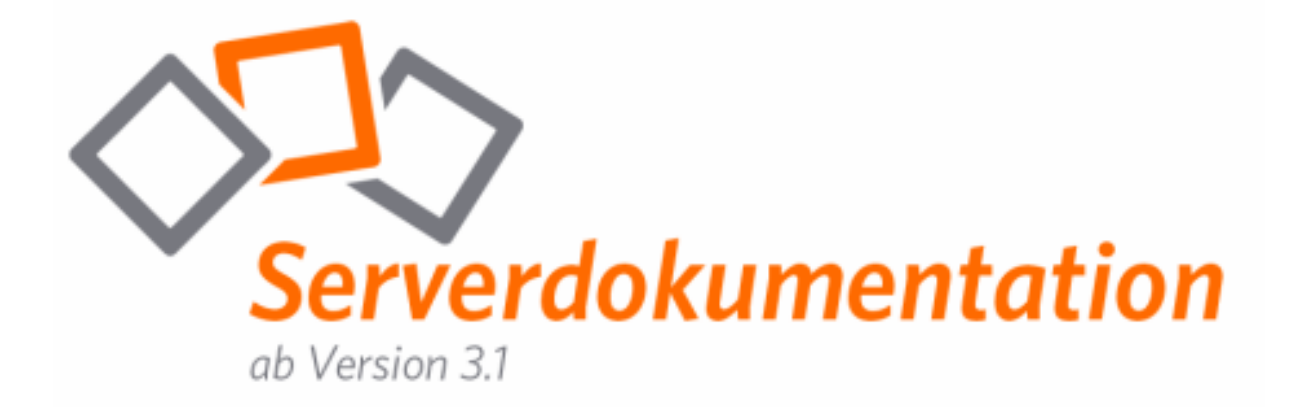

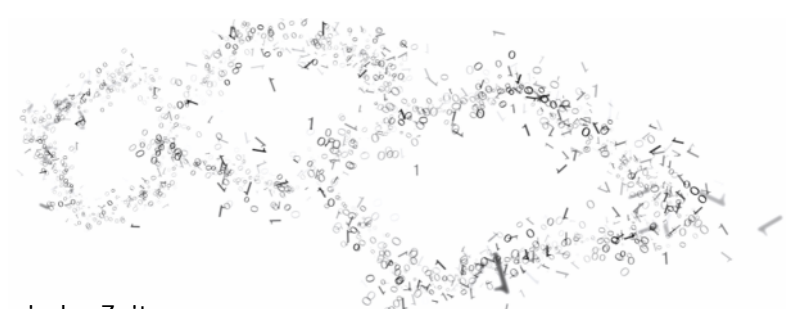

FastViewer - die geniale Lösung,

die verbindet - weltweit und zu jeder Zeit.

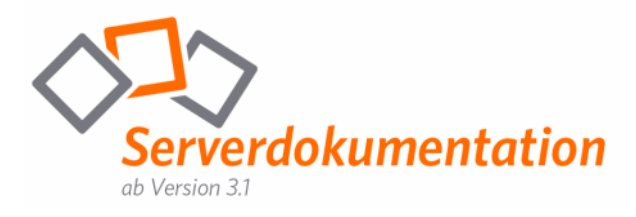

| Inhalt                                                       | 1  |
|--------------------------------------------------------------|----|
| Rechtliche Hinweise                                          | 2  |
| Voraussetzungen für den Einsatz eines FastViewer Servers     | 3  |
| Installation des Servers                                     | 5  |
| Konfiguration des Servers                                    | 6  |
| Aktivierung des Servers                                      | 7  |
| Firewall-Konfiguration & Port-Freigabe                       | 10 |
| Bereitstellen der Soforteinladungsfunktion                   | 11 |
| Installation weiterer Server                                 | 12 |
| Update der eigenen Serverlösung                              | 14 |
| Konfiguration des Autoupdate Dienstes                        | 15 |
| Backup der Datenbank                                         | 17 |
| Konfiguration der Settings.ini                               | 18 |
| Konfiguration eines Updatepfades                             | 24 |
| Funktionen des Online-LogViewers                             | 25 |
| Server Admin                                                 | 27 |
| Erstellen von SSL Zertifikaten für Ihren WebConferenceServer | 29 |
| Erste Hilfe im Falle eines Verbindungsproblems               | 46 |
| Kontakt                                                      | 47 |

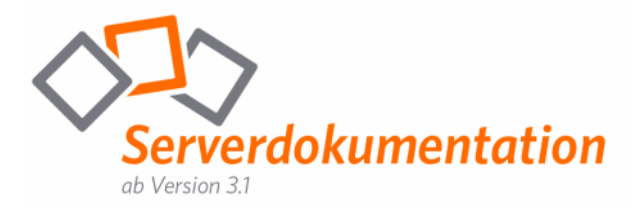

# Rechtliche Hinweise

Für Beschädigung, Verlust oder Zerstörung von Software, Daten oder Programmen die aufgrund der Verwendung von FastViewer verursacht werden, übernimmt die FastViewer GmbH keine Gewährleistung.

Die in diesem Handbuch verwendeten Soft- und Hardwarebezeichnungen sind überwiegend eingetragene Warenzeichen und unterliegen als solche den gesetzlichen Bestimmungen des Urheberrechts. Die Dokumentation, sowie Auszüge daraus, dürfen ohne ausdrückliche schriftliche Erlaubnis weder mit mechanischen oder elektronischen Mitteln, durch Fotokopieren oder auf eine andere Weise übertragen oder vervielfältigt werden. Falls in Beispielen Firmen und Daten verwendet werden, sind diese frei erfunden. Eventuelle Ähnlichkeiten sind daher rein zufällig.

Den in diesem Handbuch enthaltenen Informationen liegt der zur Drucklegung aktuelle Programmstand zugrunde. Ohne Vorankündigung können diese geändert werden und stellen keine Verpflichtung seitens des Verkäufers dar. Die Beschreibungen stellen ausdrücklich keine zugesicherte Eigenschaft im rechtlichen Sinne dar.

Bei der Erstellung dieses Handbuches ist die FastViewer GmbH mit größter Sorgfalt vorgegangen. Fehlerfreiheit kann jedoch nicht garantiert werden. Für Fehler technischer oder drucktechnischer Art haftet die FastViewer GmbH nicht.

Wenn in dieser Dokumentation jeweils nur die männliche Bezeichnung verwendet wird, so erfolgt dies ausschließlich aus Gründen der Vereinfachung und die weibliche Bezeichnung ist stets mit umfasst.

Sollten Sie Korrektur- oder Verbesserungsvorschläge haben, schicken Sie uns bitte hierzu eine E-Mail.

Vielen Dank für Ihre Mühe.

Weitere Informationen über die Produkte von FastViewer finden Sie im Internet unter

#### www.fastviewer.com

© Copyright 2011 FastViewer GmbH

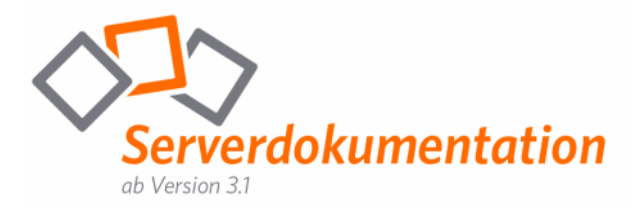

## Voraussetzungen für den Einsatz eines FastViewer Servers

### Hardwarevorschlag für eigenen FastViewer Server:

Pentium 4, größer 2GHz, 1GB RAM bis 50 parallele Sessions, 2 GB RAM bis 100 parallele Sessions.

An die Festplatte(n) werden keine speziellen Anforderungen gestellt, da durch den Server kein Festplatten I/O entsteht (außer Logfiles). Es wird eine 100 Mbit Netzwerkkarte empfohlen.

Betriebssystemvoraussetzung Server: Windows Server 2003 (32 oder 64 Bit) oder Windows Server 2008 (32 oder 64 Bit), SQL Server 2005 Express (wird mitgeliefert) oder alternativ SQL Server 2005 und weiter .net Framework 4.0 (wird mitgeliefert).

Es darf auf diesem Server kein IIS oder anderer Webserver laufen.

Die Bandbreite mit welcher der Server mit dem Internet verbunden ist, sollte ca. 15KBit mal Anzahl der maximal gleichzeitig verbundenen Master und Clients sein. Z.B.: 10 parallele Sessions sind 10 Master und 10 Clients, also 300KBit Bandbreite Up- und Download (sollte symmetrisch sein).

Idealerweise steht der Server in einer DMZ, damit er aus dem LAN und dem Internet erreichbar ist. Der Server muss über Port 80 HTTP und Port 5000 TCP erreichbar sein. Optional ist auch die Kommunikation über den Port 443 HTTPS möglich. Um HTTPS nutzen zu können wird ein SSL Zertifikat pro Server benötigt. Die Kommunikation über HTTPS steigert die Performance von FastViewer Sessions über diverse Proxy Server.

Der Server benötigt eine IP Adresse oder alternativ einen DNS Hosteintrag, welcher auf die entsprechende IP Adresse zeigt.

Es können auch mehrere FastViewer Server parallel betrieben werden somit kann man je nach Anforderung die FastViewer Serverfarm beliebig erweitern. Durch Betrieb mehrerer FastViewer Server kann eine Ausfallsicherheit und dynamische Lastverteilung gewährleistet werden.

Auf der folgenden Seite finden Sie eine Übersicht über den Aufbau einer solchen Konstellation.

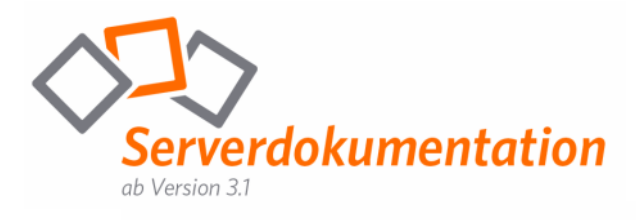

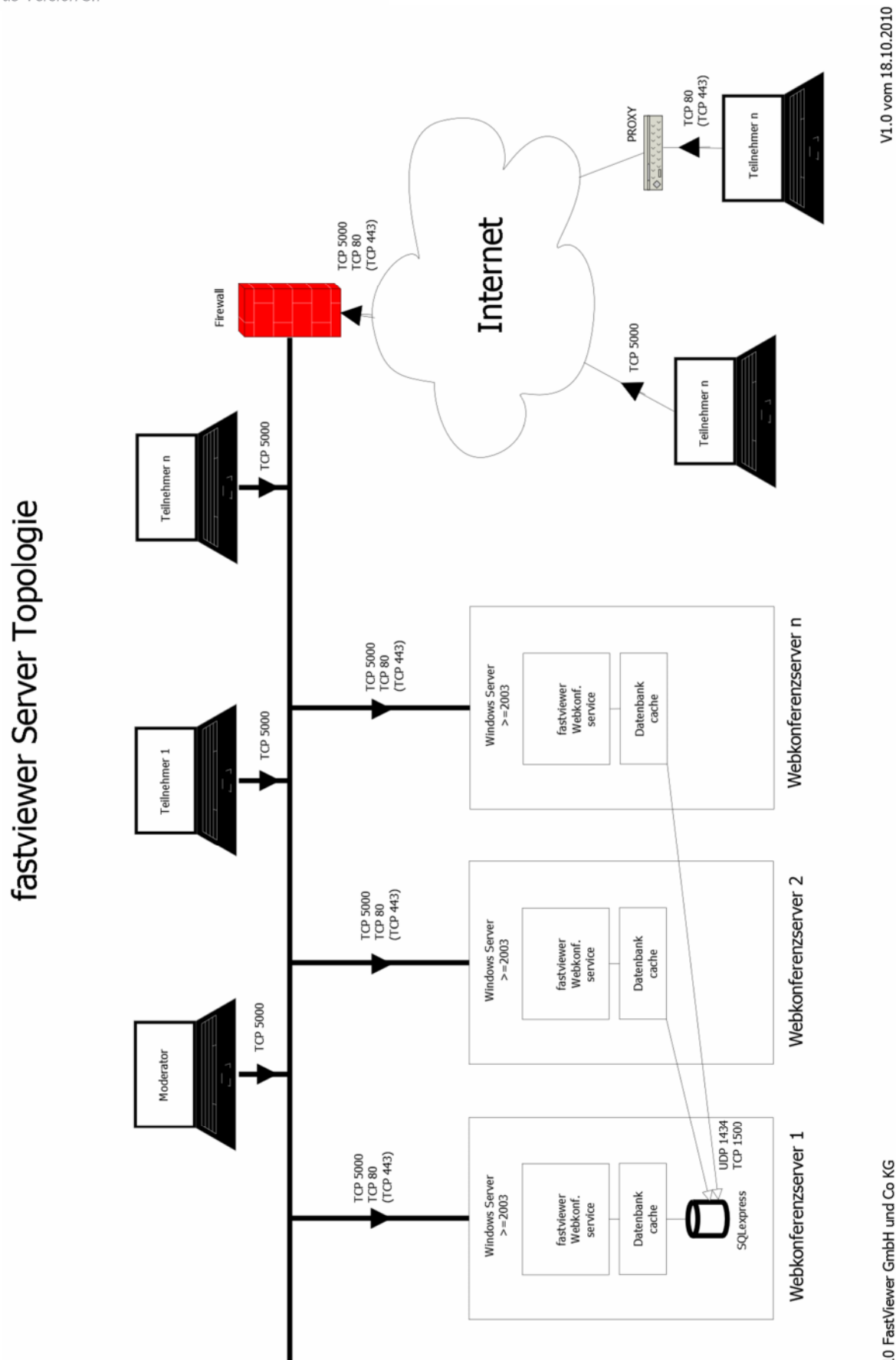

(C) 2010 FastViewer GmbH und Co KG

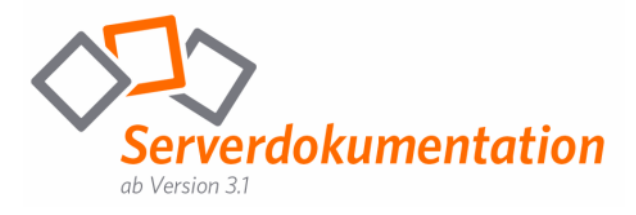

## Installation des Servers

1. Das Setup zur Installation der eigenen Serverlösung finden Sie im Downloadbereich Ihres persönlichen Kundenportals (erreichbar unter <u>http://portal.fastviewer.com</u>). Alternativ können Sie das Setup ebenfalls über folgenden Link beziehen: <u>http://portal.fastviewer.com/customerlicense/downloads/serversetupv32.zip</u>

Entpacken Sie im Anschluss das erhaltene ZIP File.

2. Starten Sie im angelegten Ordner die Datei **"setup.exe"** mit einem Doppelklick. Dieses Setupfile installiert die Datenbank (SQL express 2005), das .net-Framework 2.0 und das .net-Framework 4.0, sowie den FastViewer Serverdienst (Webconferenceserver) auf Ihrem Server.

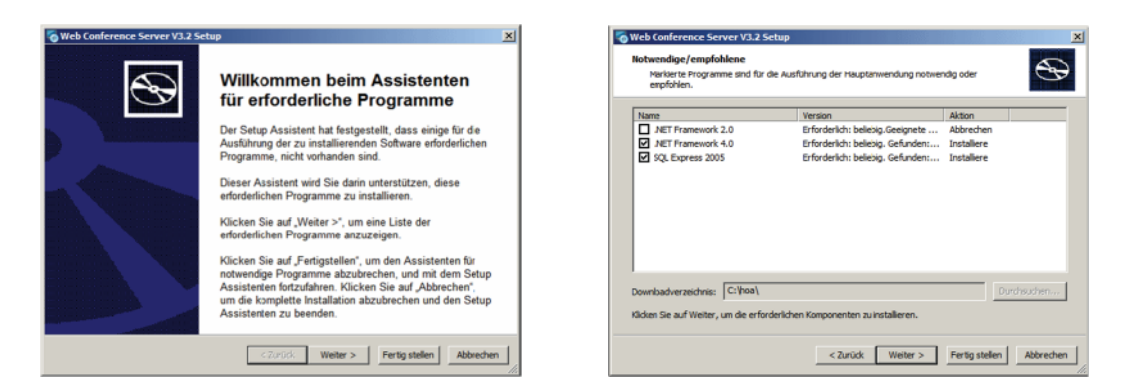

3. Warten Sie bitte ca. 5 Minuten bis die Datenbank vom Serverdienst erzeugt wurde. Sie können dies kontrollieren, indem Sie in Ihrem Browser am Server zu <u>http://localhost/admin</u> navigieren. Wenn die folgende Statusseite des Tunnelservers angezeigt wird, ist die Datenbank fertig eingerichtet:

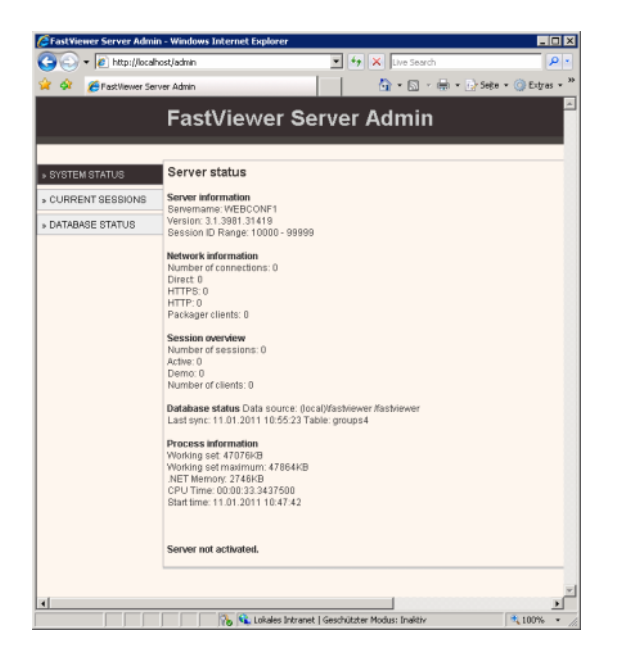

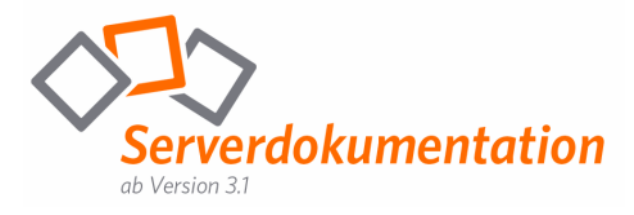

### Konfiguration des Servers

Öffnen Sie die Datei "settings.ini" welche sich im Installationsverzeichnis der Serverlösung befindet (standardmäßig: C:\Program Files (x86)\WebConferenceServer). Bitte passen Sie hier die folgenden Einträge an:

ExternalAdress=Change2YourServer

Ersetzen Sie den Wert "Change2YourServer" durch den externen vollständig qualifizierten Domänennamen (FQDN) oder die IP-Adresse des Servers.

;ClientURLBase=http://Change2YourServer/client/fastclient\_i\_%1.exe

Ersetzen Sie den Wert "Change2YourServer" durch den externen vollständig qualifizierten Domänennamen (FQDN) oder die IP-Adresse des Servers und entfernen Sie das Semikolon (;) am Anfang der Zeile.

Hinweis: Bitte beachten Sie, dass die Anpassung der Zeile "ClientURLBase=http://Change2YourServer/client/fastclient\_i\_%1.exe" lediglich erfolgen muss, wenn sich der Servername für die Einladung von der ExternalAddress unterscheidet.

Nach der Anpassung speichern Sie bitte die Änderungen.

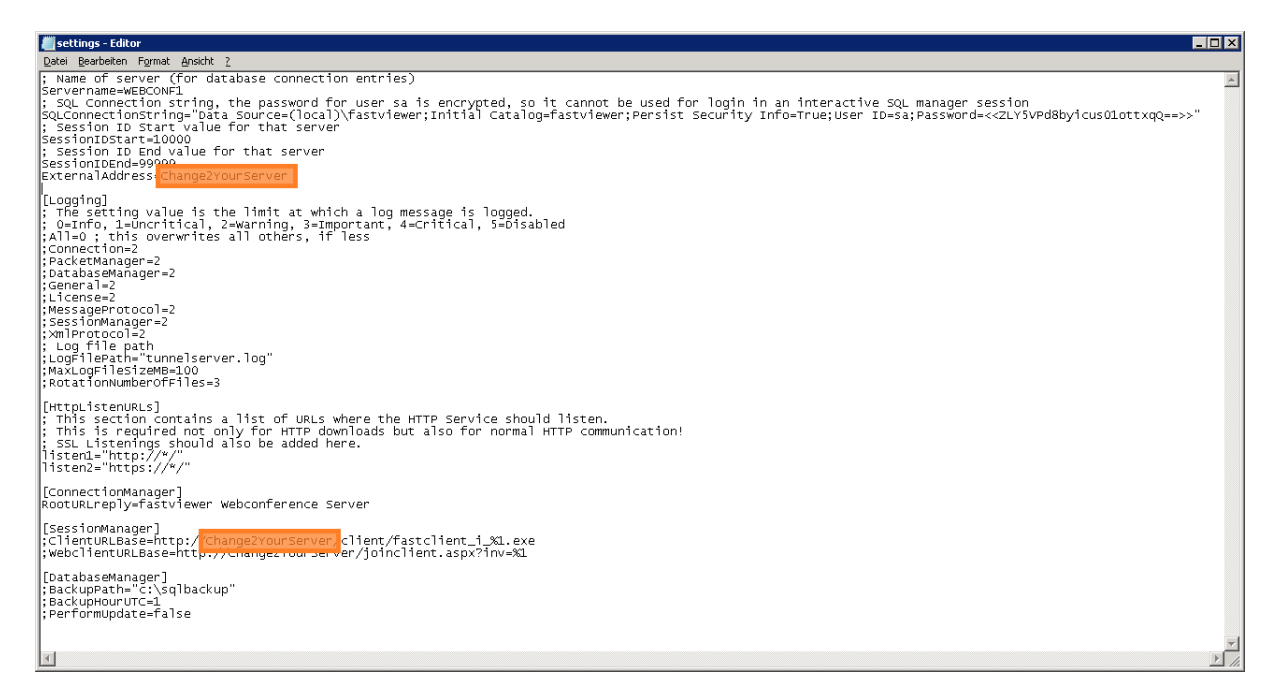

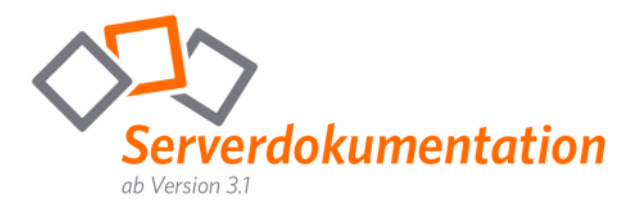

## Aktivierung des Servers

1. Klicken Sie auf Start > Alle Programme > Webconference Server V3 und wählen Sie in der angezeigten Liste die Option "Server Manager" aus.

| Internet Explorer     Internet Explorer     (54 BR)     Windows Lipdate     Windows Kotalate     Windows and Upgrades | Administrator      |
|----------------------------------------------------------------------------------------------------|--------------------|
| Microsoft SQL Server 2005                                                                                             | Dokumente          |
| Wartung                                                                                                    | Computer           |
| Ջ Certificate Installer<br>🔟 Log Viewer                                                                               | Netzwerk           |
| Erver Admin<br>Server Manager                                                                                         | Systemsteuerung    |
| 🕌 Zubehör                                                                                                    | Verwaltung +       |
|                                                                                                    | Hilfe und Support  |
|                                                                                                    | Ausführen          |
|                                                                                                    | Windows-Sicherheit |
| <ul> <li>Zurück</li> </ul>                                                                                            |                    |
| Buche starten                                                                                                    | 00                 |

2. Klicken Sie auf "Activate Server" um mit der Aktivierung zu beginnen.

| Server Management Wizard | ¥1.2                                                                                          | ×   |
|--------------------------|-----------------------------------------------------------------------------------------------|-----|
|                          | Welcome to the FastViewer<br>Server Management Wizard                                         |     |
|                          | You can activate your Server or Import your Licenses by pressing<br>the corresponding Button: |     |
|                          |                                                                                               |     |
| <b>fast</b> viewer       | This Server must be activated in order to import Licenses                                     |     |
|                          | Activate Server Import Libense                                                                | :\$ |

3. Definieren Sie den Bereich der möglichen Sitzungsnummern für Ihren Server (standardmäßig 10000-99999) und tragen Sie unter "For Server" den externen vollständig qualifizierten Domänennamen (FQDN) oder die IP-Adresse des Servers, welchen Sie bereits in der "settings.ini" hinterlegt haben, ein.

| Server Management Wizard | V 1.3.4169.18134                      | X                                  |
|--------------------------|---------------------------------------|------------------------------------|
|                          | Activation - Step 1:                  | Serverlist                         |
|                          | Please enter a Serverlist-URL:        | Check                              |
|                          | Define a valid Serverlist:            |                                    |
| fastviewer               | Select a number range:<br>For Server: | from: 10000 == to: 99999 ==<br>+ - |
| Restart                  |                                       | Next                               |

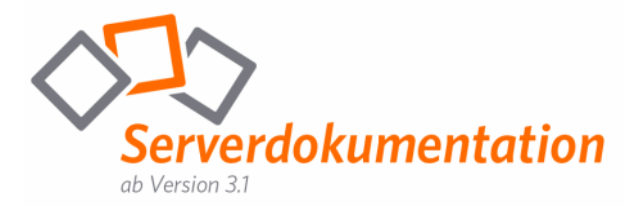

4. Geben Sie nun Ihre Lizenznummer ein.

| 🍓 Server Management Wizard | ¥ 1.2                     | × |
|----------------------------|---------------------------|---|
|                            | Server Activation         |   |
|                            | Please enter your Serial: |   |
|                            |                           |   |
| fastviewer                 |                           |   |
| Restart                    | Activate                  |   |

Wenn Sie über eine Internetverbindung verfügen, wird Ihre Serverlösung nach einer kurzen Wartezeit automatisch aktiviert.

Sollten Sie keine Internetverbindung, oder einen Proxy im Einsatz haben, senden Sie uns bitte eine E-Mail (<u>serverlicense@FastViewer.com</u>) mit dem erstellten Lizenzcode, wir schicken Ihnen umgehend den Freischaltcode per Email zu. Alternativ können Sie uns telefonisch unter +49 (0) 9181 / 509 56 28 kontaktieren.

5. Schließen Sie die Meldung über den Aktivierungsstatus Ihrer Serverlösung durch Betätigen der Schaltfläche OK.

| Server Management Wizard ¥ 1.2                            | ×                   |
|-----------------------------------------------------------|---------------------|
| Server has been successfully activated! Now, your license | s will be imported! |
|                                                           | OK                  |

6. Folgender Dialog öffnet sich:

| Server Management Wizard | V 1.3.4070.22353                    | ×            |
|--------------------------|-------------------------------------|--------------|
|                          | C Use Download<br>C Use Local File: |              |
| fastviewer               |                                     |              |
| Restart                  |                                     | Start Import |

Nun müssen Sie nach der erfolgreichen Aktivierung der Serverlösung die erworbenen Lizenzen importieren.

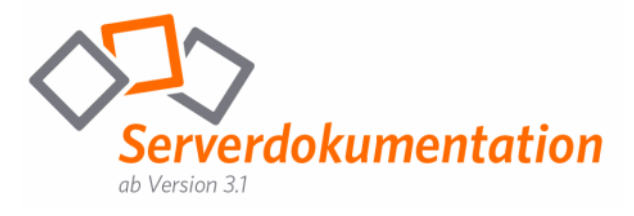

Wählen Sie eine der folgenden Optionen:

#### Use Download

Aktivieren Sie diese Option, wenn Sie über eine Internetverbindung verfügen. In diesem Fall wird die Datei mit dem Freischaltcode automatisch von dem Aktivierungsserver heruntergeladen.

#### Use Local File

Aktivieren Sie diese Option, wenn Sie über keinen Internetzugang verfügen und die Datei mit dem Freischaltcode per E-Mail zugeschickt bekommen haben. Klicken Sie anschließend auf die Suchschaltfläche ..., um den Speicherort für die Datei mit dem Freischaltcode anzugeben.

7. Betätigen Sie die Schaltfläche "Start Import".

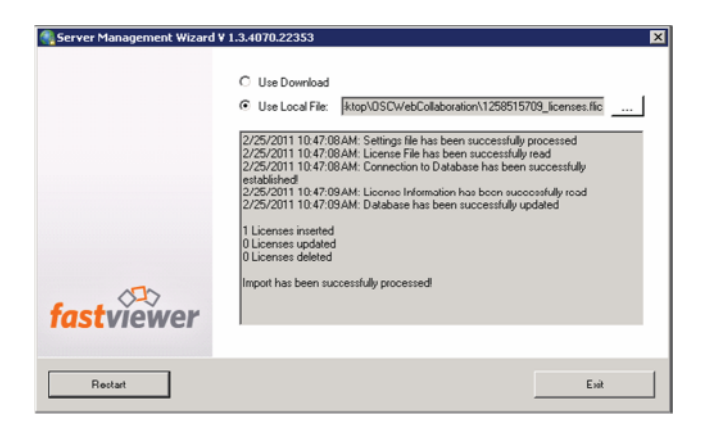

Klicken Sie anschließend auf die Schaltfläche "Exit"

8. Nach erfolgreicher Aktivierung starten Sie bitte den Serverdienst neu. Systemsteuerung – Verwaltung – Dienste – Webconferenceserver

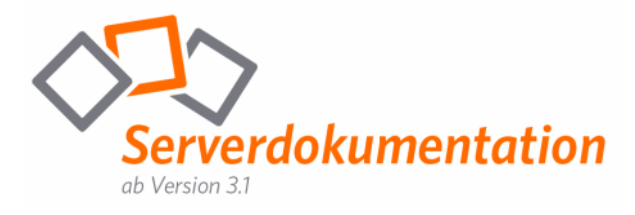

# Firewall-Konfiguration & Port-Freigabe

1. Öffnen Sie in der Windows Firewall (sofern aktiviert) zum Server eingehend die Ports TCP 5000 und TCP 80 (+ HTTPS 443 sofern Sie HTTPS verwenden möchten).

2. Öffnen Sie in Ihrer externen Firewall eingehend zum Server die Ports TCP 5000, TCP 80 und HTTPS 443 wenn FastViewer auch von externen Personen genutzt werden soll.

3. Die Funktionalität des Servers können Sie mit folgendem Link überprüfen: <u>http://localhost/admin</u>, damit können Sie den Serverdienst auch zu einem späteren Zeitpunkt überwachen. Beachten Sie dass die Überwachung aus Sicherheitsgründen nur direkt am Server aufrufbar ist. Im unteren Bereich des Startschirms sehen Sie die Info "Server activated".

Starten Sie zum abschließenden Test auf einer Workstation in Ihrem Netz einen Webbrowser und gehen Sie zu <u>http://Ihrserver.Ihredomain</u>. Ersetzen Sie <u>Ihrserver.Ihredomain</u> mit dem DNS Namen bzw. der IP-Adresse die Sie uns für die Konfiguration des Servers genannt haben. Sie erhalten eine Website mit dem Inhalt:

### fastviewer Webconference Server

Sollte dies nicht der Fall sein, so überprüfen Sie bitte Ihre Firewall-Einstellungen.

4. Abschließend sollte in den Wiederherstellungsoptionen des Tunnelservers eine Einstellung getroffen werden, welche den Fall eines Dienstfehlers betrifft.

Bitte konfigurieren Sie diese Optionen wie folgt:

| Erster Fehler:        | Dienst neu starten    |  |  |
|-----------------------|-----------------------|--|--|
| Zweiter Fehler:       | Dienst neu starten    |  |  |
| Weitere Fehler:       | Dienst neu starten    |  |  |
| Fehlerzähler nach     | 0 Tagen zurücksetzen  |  |  |
| Dienst nach           | 1 Minuten neu starten |  |  |
| Programm ausführen-   |                       |  |  |
| Programm:             |                       |  |  |
|                       | Durchsuchen           |  |  |
| Befehlszeilenparamete | er:                   |  |  |
| Eeblerzähler zur Br   |                       |  |  |

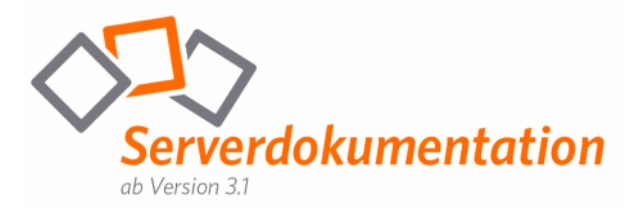

# Bereitstellen der Soforteinladungsfunktion

Sollten Sie die Einladungsfunktion von FastViewer nutzen wollen, so muss das Teilnehmermodul im Kundenportal heruntergeladen und im Installationsverzeichnis der eigenen Serverlösung abgelegt werden, so dass das Modul für geplante Sitzungen sowie Soforteinladungen verwendet werden kann. Hierzu laden Sie bitte die entsprechend angepasste FastClient.exe herunter und verschieben Sie diese in das jeweilige Installationsverzeichnis:

| 👔 WebConferenceServer                       |                                         |                 |
|---------------------------------------------|-----------------------------------------|-----------------|
| G - Programme (x86) + WebConferenceServer + | 👻 🔯 Suchen                              |                 |
| Datei Bearbeiten Ansicht Extras ?           |                                         |                 |
| 💽 Organisieren 🔻 📗 Ansichten 🔻 📄 Öffnen     |                                         | 0               |
| Linkfavoriten                               | Name 🔶 🚽 Änderungsdatum 🗣 T             | ур 🔺            |
|                                             | FastClient 11.01.2011 11:37 A           | nwendung        |
| Dokumente                                   | FastViewer.CLib.dll 25.11.2010 17:27 Pi | rogrammbiblioth |
| 🖺 Bilder                                    | FastViewer.CLib.pdb 25.11.2010 17:27 Pl | DB-Datei        |
| 📳 Musik                                     | fcdata.dll 25.11.2010 17:27 Pi          | rogrammbiblioth |
| Weitere >>                                  | fcdata.pdb 25.11.2010 17:27 Pl          | DB-Datei        |
| Woldso                                      | 🔞 fvw16 24.03.2008 22:08 Id             | con             |
| Ordnar                                      | 🔪 🏟 fyw32 24.03.2008 22:08 Id           | con 👘           |
|                                             | Linktpcfg 24.03.2003 23:06 A            | nwendung        |
| 📕 Programme                                 | Sinstallservice 25.06.2007 20:03 W      | vindows-Stapel. |
| 🍌 Programme (×86)                           | Akey 24.05,2006 16:22 Id                | con             |
| 📔 Common Files                              | LogViewer 25.11.2010 17:27 A            | nwenduna        |
| 📔 Internet Explorer                         | LogViewer.exe.config 25.11.2010 17:26 C | ONFIG-Datei     |
| Microsoft.NET                               | LogViewer.pdb 25.11.2010 17:27 P        | DB-Datei        |
| Microsoft SQL Server                        | I onViewerConsole 25.11.2010 17:27 A    | www.endung      |
| WebConferenceServer                         | LogViewerCopsole.e., 25,11,2010 17:26 C | ONEIG-Datei     |
| 🚺 Windows Mail                              | ▼ <                                     |                 |

Um die Verwendung der Soforteinladungsfunktion zu ermöglichen, müssen in der "settings.ini" zunächst folgende Werte wie unten angegeben angepasst werden:

;ClientURLBase=http://Change2YourServer/client/fastclient\_i\_%1.exe

Ersetzen Sie den Wert "Change2YourServer" durch den externen vollständig qualifizierten Domänennamen (FQDN) oder die IP-Adresse des Servers und entfernen Sie das Semikolon (;) am Anfang der Zeile.

Hinweis: Bitte beachten Sie, dass die Anpassung der Zeile "ClientURLBase=http://Change2YourServer/client/fastclient\_i\_%1.exe" lediglich erfolgen muss, wenn sich der Servername für die Einladung von der ExternalAddress unterscheidet.

Abschließend ist der jeweilige Server im Kundenportal auszuwählen. Diese Einstellung finden Sie unter: "Einstellungen V3/Funktionen/Allgemein/Servername für Teilnehmermodul-Link"

| fastviewer                                                                                          | p vn F                                                      | T                                           |
|----------------------------------------------------------------------------------------------------|-------------------------------------------------------------|---------------------------------------------|
| 🚀 Meine Lizenz 👻 🖄 Dokumente 🛛 🐒 Eins                                                               | stellungen 👻 🌖 Download 🛛 🛱 Logs 💌                          | 📕 Ausloggen                                 |
| Konfiguration der Programmodule           Hier können Sie alle die Programmmodule betreffenden Einz | stellungen vornehmen! Diese Einstellungen werden jedoch ers | t nach erneutern Download der Module aktiv. |
| Angezeigtes Profit: Default * Pro                                                                   | ofil laden Profile verwalten Wechseln zu: Funktione         | Änderungen speichern                        |
| Allgemein Teilnehmermodul Support Präsen                                                            | tation Konferenz Remote                                     |                                             |
| Servername für Teilnehmermodul-Link                                                                 | I nicht ausgewä                                             | hlt }                                       |
| Benutzermanager deaktivieren                                                                        | Inicht ausgewält<br>192.168.2.90                            | sit }                                       |
| Taste zum Beenden der Fernsteuerung                                                                 | 6 F11 •                                                     |                                             |
| Standardprofil                                                                                      | Ø Konferenz                                                 |                                             |

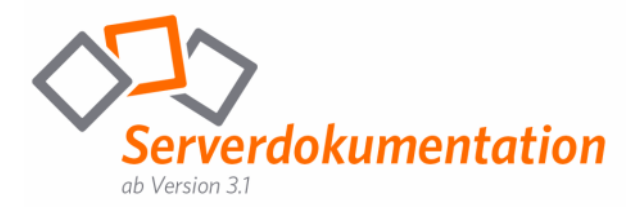

### Installation weiterer Server

Starten Sie den SQL Server Configuration Manager über "Start/Programme/Microsoft SQL Server 2005/Konfigurationstools/SQL Server-Konfigurations-Manager"

In diesem Manager muss das TCP/IP-Protokoll für diese Serverinstanz aktiviert werden. Wie Sie in die Eigenschaften gelangen sehen Sie im unten stehenden Screenshot:

(Unter Eigenschaften von TCP/IP im Reiter "Protokoll" den Wert "Aktiviert" auf "Ja")

| SQL Server Configuration Manager                                                                                                    |                                          |                                                   |                                                                                                    |                                                            | _ 🗆 ×             |
|----------------------------------------------------------------------------------------------------|------------------------------------------|---------------------------------------------------|----------------------------------------------------------------------------------------------------|------------------------------------------------------------|-------------------|
| <u>D</u> atei Aktion <u>A</u> nsicht <u>?</u>                                                                                                    |                                          |                                                   |                                                                                                    |                                                            |                   |
|                                                                                                    |                                          |                                                   |                                                                                                    |                                                            |                   |
| ← →       €       E       E         SQL Server-Konfigurations-Manager (Lokal)       5QL Server 2005-Dienste         SQL Server 2005-Netzwerkkonfiguration         →       Protokolle für 'FASTVIEWER'         →       ●       SQL Native Client-Konfiguration | Protokoliname<br>Shared Memory<br>TCP/IP | Status<br>Aktiviert<br>Deaktiviert<br>Deaktiviert | nschaften von TCP/IP<br>otokoll IP-Adressen<br>General<br>Aktiviert<br>Alle überwachen<br>Erhalten<br>Keine Verzögerung | D<br>Ja<br>Ja<br>Ja<br>30000<br>Nein                       | · ·               |
|                                                                                                    |                                          | A<br>T <sup>r</sup>                               | ktiviert<br>IP/IP-Protokoll für diese :<br>OK                                                                           | Serverinstanz aktivieren oder deak<br>Abbrechen Übernehmen | tivieren<br>Hilfe |

Überprüfen Sie anschließend, ob der "SQL Server-Browser" Dienst gestartet ist:

| 📕 Server-Manager                                                                                                    |                                                                                                    |                                                                                                    |                                                                                                    |              |
|----------------------------------------------------------------------------------------------------|----------------------------------------------------------------------------------------------------|----------------------------------------------------------------------------------------------------|----------------------------------------------------------------------------------------------------|--------------|
| Datei Aktion Ansicht ?                                                                                                    |                                                                                                    |                                                                                                    |                                                                                                    |              |
| 🗢 🧼 🖄 📰 🔯 🗟 🔒                                                                                                    |                                                                                                    |                                                                                                    |                                                                                                    |              |
| Server-Manager (FVWSL)                                                                                                    | Dienste                                                                                                    |                                                                                                    |                                                                                                    | Aktionen     |
| <ul> <li></li></ul>                                                                                                    | 🖏 Dienste                                                                                                    |                                                                                                    |                                                                                                    | Dienste 🔺    |
| Image Diagnose     Image Diagnose     Image Di | SQL Server Browser                                                                                                    | Name 🔶                                                                                                    | Beschreibung 🔺                                                                                                    | Weiter >     |
| Aufgabenplanung     Aufgabenplanung     Windows-Tirewail mit erweil     Windows-Tirewail mit erweil     Windows-Tirewail     Windows-Tirewail     Windows-Tirewail     Windows-Tirewail   | Den Dienst <u>beenden</u><br>Den Dienst <u>anhalten</u><br>Den Dienst <u>neu starten</u><br>Beschreibung:<br>Provides SQL Server connection<br>information to client computers. | G, Smartcard<br>G, SMIP-Trap<br>Softwarelizenzierung<br>G, SQL Server (FASTVIEWER)<br>G, SQL Server Active Directory Helper<br>G, SQL Server VSS Writer<br>G, SQL Server VSS Writer<br>G, SSIP-Suche<br>G, SSIP-Dienst<br>G, Sperfetch<br>G, Treifnnin<br>Liefnnin | Verwaltet de<br>Empfängt Tra<br>Aktiviert das<br>Provides stor<br>Enables integ<br>Provides 201<br>Provides 201<br>Verwaltet s<br>Verwaltet s<br>Rieter Telefn | SQL Server A |
|                                                                                                    | Erweitert / standard /                                                                                                    |                                                                                                    |                                                                                                    | 1            |

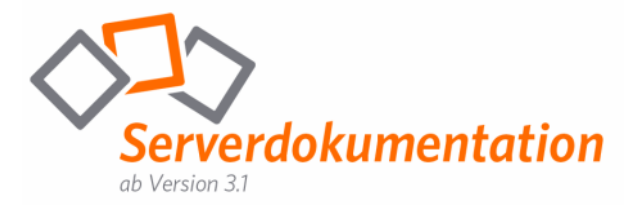

Folgende Werte in der Settings.ini (auf beiden Servern!) müssen angepasst werden:

#### Server1:

SQLConnectionString=Data Source=(local)\FastViewer;Initial Catalog=FastViewer;Persist Security Info=True;Integrated Security=SSPI; SessionIDStart=10001 SessionIDEnd=50000 ServerName=FASTVIEWER1

### Server2:

SQLConnectionString=Data Source="Ihr FastViewer-Server1"\FastViewer;Initial Catalog=FastViewer;Persist Security Info=True;Integrated Security=SSPI; SessionIDStart=50001 SessionIDEnd=95000 ServerName=FASTVIEWER2

Hinweis: Die Bezeichnung für "ServerName", in diesem Fall FASTVIEWER1 und FASTVIEWER2 ist frei wählbar!

Anschließend muss der Tunneldienst auf beiden Geräten neu gestartet werden. Bitte überprüfen Sie die Funktionsfähigkeit beider Server durch die Eingabe von <u>http://localhost/</u> im Browser des jeweiligen Servers.

Sollte der 2. Server (welcher auf die SQL-Datenbank des 1. Servers zugreift) nicht starten, so hat dieser sehr wahrscheinlich keine Verbindung zur Datenbank.

Überprüfen Sie in diesem Fall, ob beide Geräte das gleiche Administrationskennwort haben und starten Sie am 2. Server den Dienst mit folgenden Authentifizierungsdaten:

(Unter Webconferenceserver/Eigenschaften den Reiter "Anmelden" anwählen)

| Eigenschaft                   | ten von We                          | ebconferenceserver (FVWSL)                          |
|-------------------------------|-------------------------------------|-----------------------------------------------------|
| Allgemein                     | Anmelden                            | Wiederherstellung Abhängigkeiten                    |
| Anmelder                      | n als:                              |                                                     |
| ⊖ Loka<br>⊡ D                 | <b>les Systemko</b><br>atenaustauso | onto<br>ch zwischen Dienst und Desktop zulassen     |
| O Diese                       | es Konto:                           | .\Administrator Durchsuchen                         |
| Kenn                          | wort:                               | •••••                                               |
| Kenn                          | wort bestätig                       | en:                                                 |
| <u>Unterstüt</u><br>Dienst fü | <u>zung beim K</u> u                | onfigurieren der Anmeldeoptionen für Benutzerkonten |
| Hardwa                        | areprofil                           | Dienst                                              |
| Undoc                         | ked Profile                         | Aktiviert                                           |
| Problemb                      | iehandlung m                        | hit Hardwareprofilen Aktivieren Deaktivieren        |
|                               |                                     | OK Abbrechen Übernehmen                             |

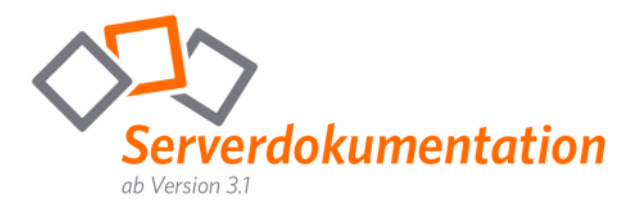

## Update der eigenen Serverlösung

Bitte achten Sie beim Einsatz einer eigenen Serverlösung immer auf den Versionsstand, dieser sollte stetig aktuell sein.

Um ein Update der eigenen Serverlösung durchzuführen, müssen Sie zunächst das entsprechende Update wie folgt downloaden:

1. Das Setup zum Update der eigenen Serverlösung finden Sie im Downloadbereich Ihres persönlichen Kundenportals (erreichbar unter <u>http://portal.fastviewer.com</u>). Alternativ können Sie das Setup ebenfalls über folgenden Link beziehen: <u>http://portal.fastviewer.com/customerlicense/downloads/serverupdate32.zip</u>

(Unter Umständen muss vor der Installation des Updates das .NET Framework aktualisiert werden. Diese Information können Sie dem Hinweistext unterhalb des Downloadlinks in Ihrem persönlichen Portal entnehmen.)

2. Unter <u>http://localhost/admin</u> überprüfen ob derzeit FastViewer Sessions aktiv sind.

3. Wenn keine Session aktiv ist, den Webconferenceserver Dienst + SQL Server Dienst stoppen.

4. Verzeichnis sichern C:\Program Files (x86)\WebConferenceServer + SQL Datenbank (FastViewer.mdf + FastViewer\_log.ldf < Diese finden Sie im Verzeichnis C:\Program Files (x86)\Microsoft SQL Server\MSSQL.1\MSSQL\Data)

5. Kopieren Sie alle Dateien aus der "serverupdate32.zip" in das WebConferenceServer-Verzeichnis und überschreiben Sie alle vorhandenen Dateien.

6. Nach dem Start des SQL Server Dienstes kann der Webconferenceserver Dienst gestartet werden.

7. Testsitzung

Hinweis: Sollten Sie mehrere Serverlösungen im Einsatz haben, so müssen sich alle Server permanent auf dem gleichen Versionsstand befinden!

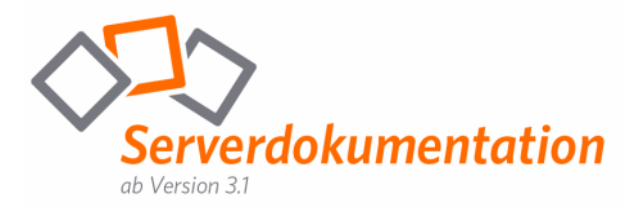

# Konfiguration des Autoupdate Dienstes

Um die eigene Serverlösung automatisiert immer auf dem aktuellsten Stand zu halten, wurde ein Autoupdate Dienst integriert. Dieser ist standardmäßig deaktiviert und kann wie folgt konfiguriert werden:

1. Öffnen Sie die Datei "autoupdate.ini" unter C:\Program Files (x86)\WebConferenceServer\AutoUpdate

2. Tragen Sie unter "timeFrom" und "timeTo" den gewünschten Zeitraum, zu welchem die eigene Serverlösung ein Update vollziehen soll, ein. Standardmäßig ist ein Zeitraum von 01:00 bis 04:00 Uhr hinterlegt.

- 3. Speichern Sie die "autoupdate.ini" ab.
- 4. Starten Sie nun den Dienst "WebconferenceserverAutoupdate".

Somit wird die eigene Serverlösung täglich zwischen 01:00 und 04:00 Uhr überprüfen, ob eine neuere Version zur Verfügung steht und das Update automatisch installieren.

Bitte beachten Sie, dass ein Update lediglich vorgenommen wird, wenn zum gewählten Zeitraum keine Session aktiv ist.

Hinweis: Um zu überprüfen, ob eine Aktualisierung zur Verfügung steht, wird die eigene Serverlösung zum festgelegten Zeitpunkt eine Verbindung zu den FastViewer Update-Servern aufbauen und ggf. über diese das Update beziehen.

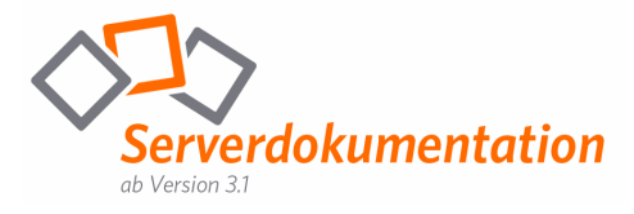

### Beispiel einer autoupdate.ini Datei:

[Time Period] ; The Update Service will only try to Update in the specified range. Please insert the time values in the format hh:mm (24 hours)! timeFrom=1:00 timeTo=4:00 ; The Service will check every x minutes, if there are no Users connected and the server could be stopped! minutesUntilRetry=5 [Server Settings] ; Enter the URL of the update Server updateServerURL="http://portal.fastviewer.com/AutoUpdate/Update.asmx" ; Enter the URL of the destination Server destinationServerURL="http://localhost/" : Enter the Service Name of the TunnelServer destinationServiceName="Webconferenceserver" ; Enter the local path to the server files. Use only if non standard. destinationDirectory="" [Folder Settings] ; Please enter a valid and accessible path in order to Backup the server files. Use only if non standard. backupDirectory="" ; Please enter a valid and accessible path in which the update source files will be saved. Use only if non standard. updateDirectory="" ; Use only to update from a local folder. Please enter a valid and accessible path from which the update source files will be taken. ; updateFromPath="" [E-Mail Settings] : used for mailnotification in case of failure smtpServer="" smtpUserID="" smtpPWD="" smtpPORT=25 mailSender="" mailReceiver="" [License Settings] ; Use only to overwrite the serial for special purposes ;serial=YourSerialNumber [Logging] ; If full logging is set to true, a detailed log will be written fullLogging=false

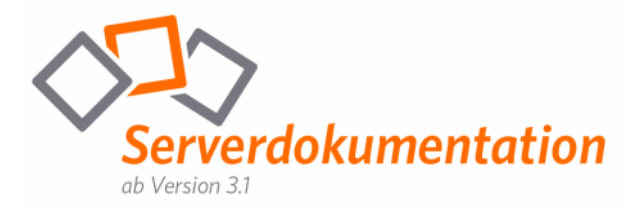

## Backup der Datenbank

Sollten Sie eine Sicherung der Datenbank erstellen wollen, so gehen Sie bitte wie unten beschrieben vor. Hierbei gibt es zwei Möglichkeiten:

1. SQL Server Dienst stoppen, Datenbankfiles kopieren (sichern) aus SQL Server Verzeichnis\DATA (FastViewer.mdf und FastViewer\_log.ldf), SQL Server Dienst starten

Alternativ, während der SQL-Server-Dienst aktiv ist:

2. Konsoleneingabe: Webconferenceserververzeichnis\OSQL –S (local)\FastViewer –E, dann BACKUP DATABASE FastViewer TO DISK='SICHERUNG.BAK', anschließend initiieren Sie den Vorgang mit dem Befehl "go".

3. Um die Konsole zu verlassen geben Sie bitte "exit" ein und kopieren Sie das Backupfile aus dem SQL-Serververzeichnis\BACKUP

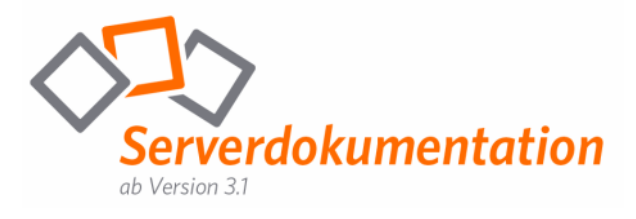

# Konfiguration der settings.ini

Im Folgenden finden Sie eine Zusammenstellung aller möglichen Einstellungen, die in der Konfigurationsdatei "settings.ini" des WebConferenceServers vorgenommen werden können:

#### Section GENERAL

| Einstellung         | Beschreibung                                                                                                    | Wertangabe        |
|---------------------|----------------------------------------------------------------------------------------------------|-------------------|
| SessionIDStart      | Start of session PIN numbers<br>Default = 10000                                                                                                    | 10.000 – 99.999   |
| SessionIDEnd        | End of session PIN numbers<br>Default = 99999                                                                                                    | 10.000 – 99.999   |
| SQLConnectionString | Database connection string<br>No default value                                                                                                    | String            |
| ServerName          | Internal name of the server for the<br>connections log table entries in the<br>database<br>Default = TUNNEL_[hostname]                                                                                                    | String (50)       |
| ExternalAddress     | FQDN of the Webconference server, used<br>for download of the clients. Please change<br>before starting the server with<br>OpenScape=true<br>Default = Change2YourServer                                                                                                    | String            |
| OpenScape           | Set to true for OpenScapeUC, enables the<br>XMLRPC interface with OpenScape<br>licensing<br>Default = false                                                                                                    | Bool (true/false) |
| XMLRPC              | Enables the XMLRPC interface with<br>internal fastviewer licensing<br>Default = false                                                                                                    | Bool (true/false) |
| UpdateURL           | Overrides the AutoupdateURL. If you use<br>the Webconference server also for<br>autoupdating the clients, you have to<br>create an update folder in the<br>webconference server folder. In this folder<br>create a folder for every version, eg.<br>3.10.0012<br>Default =<br>"http://update1.fastviewer.com/update" | String            |

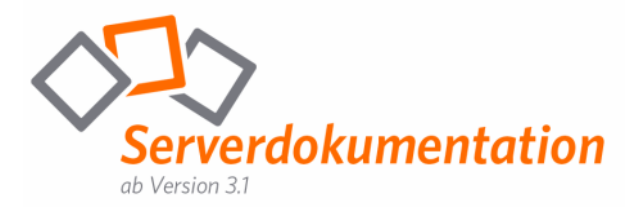

### Section [HttpListenURLs]

| Einstellung | Beschreibung                                                                                                    | Wertangabe |
|-------------|----------------------------------------------------------------------------------------------------|------------|
| listen1     | First URL on which the server listens to<br>HTTP requests. This is used like<br>hostheaders in IIS.<br>No default value  | String     |
| listen2     | Second URL on which the server listens to<br>HTTP requests. This is used like<br>hostheaders in IIS.<br>No default value | String     |

### Section [ConnectionManager]

| Einstellung    | Beschreibung                                                                                                    | Wertangabe   |
|----------------|----------------------------------------------------------------------------------------------------|--------------|
| RootURLreply   | Reply message when the root URL of<br>server is called via a browser.<br>Default = fastviewer Server                      | String (100) |
| DirectListenIP | IP Adresse auf der Port 5000 abgehört<br>wird. Für http(s) bitte httpcfg verwenden<br>Default alle IPAdressen des Servers | IP Adresse   |

### Section [HTTPServer]

| Einstellung              | Beschreibung                                                                                                    | Wertangabe        |
|--------------------------|----------------------------------------------------------------------------------------------------|-------------------|
| CustomizedClientDownload | Only for ASP Server version. When<br>enabled, the server looks for customized<br>clients in the "CustomizedClientPath"<br>Default = false | Bool (true/false) |
| CustomizedClientPath     | Path where the server could find the<br>customized files. Only for ASP server<br>version<br>Default = \clients\                           | String            |

### Section [SessionManager]

| Einstellung      | Beschreibung                                                                                                    | Wertangabe |
|------------------|----------------------------------------------------------------------------------------------------|------------|
| ClientURLBase    | Sets the value for the invitation link to<br>fastclient.exe, for one click startup of the<br>client. Use variable [clienturl] in the invitation<br>text in the fastviewer portal.<br>http://yourserver.com/client/fastclient_i_%1<br>.exe - No default value | String     |
| WebClientURLBase | Sets the value for the invitation link to the<br>webclient. Use variable [webclienturl] in the<br>invitation text in the fastviewer portal. Also<br>used in XMLRPC answers - No default value                                                                | String     |

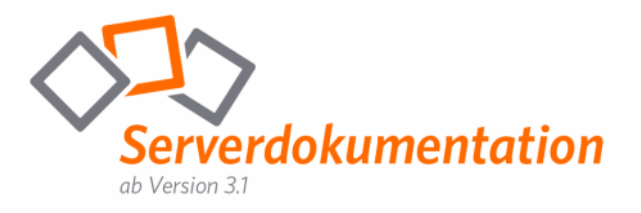

### Section [HttpServerPaths]

| Einstellung | Beschreibung                                                                                                    | Wertangabe |
|-------------|----------------------------------------------------------------------------------------------------|------------|
| /update/    | Set the value to the mapped filesystem path<br>of each virtual directory. E.g.<br>/update/=c:\dir1\update<br>Use a new line for each virtual directory<br>Default = /update/=.\update | String     |

### Section [DatabaseManager]

| Einstellung   | Beschreibung                                                                                                    | Wertangabe        |
|---------------|----------------------------------------------------------------------------------------------------|-------------------|
| BackupPath    | Set the path to the folder where the backup<br>should be stored. The backup creates one<br>backupfile for each weekday, the files are<br>overwritten each week.<br>E.g. backupPath=c:\dir1\<br>No default value | String            |
| BackupHourUTC | Set the hour, when the backup should start.<br>The hour is always set in UTC.<br>No default value                                                                                                    | 0-23              |
| ClientLog     | If set to true, each client connection data is<br>recorded in the serverlog. It can be viewed<br>with the logviewer tool<br>Default = false                                                                     | Bool (true/false) |
| PerformUpdate | Enable database schema updates on startup<br>of service. Set to false on second server.<br>Default = true                                                                                                    | Bool (true/false) |

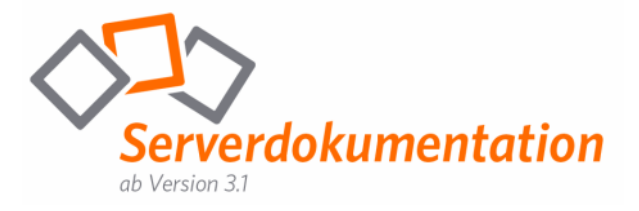

### Section [DatabaseManager]

Hinweis: Please use only lower values for loglevels than default, when requested by support.

| Einstellung           | Beschreibung                                                                                                    | Wertangabe |
|-----------------------|----------------------------------------------------------------------------------------------------|------------|
| Connection            | Set the logging value for the connection<br>manager<br>Default = 2                                                                               | 0-5        |
| PacketManager         | Set the logging level for the internal packet<br>manager<br>Default = 2                                                                          | 0-5        |
| DatabaseManager       | Set the logging level for database queries<br>Default = 2                                                                                        | 0-5        |
| General               | Set the logging level for general messages,<br>like start, stop of server<br>Default = 2                                                         | 0-5        |
| License               | Set the logging level for license related<br>functions<br>Default = 2                                                                            | O-5        |
| MessageProtocol       | Set the logging level for the internal<br>message protocol from and to the clients<br>Default = 2                                                | 0-5        |
| SessionManager        | Set the logging level for the session<br>manager, which handles the complete<br>session management of the<br>Webconference server<br>Default = 2 | 0-5        |
| XmIProtocol           | Set the logging level for the XMLRPC<br>interface<br>Default = 2                                                                                 | 0-5        |
| All                   | Set the logging level for all above,<br>overwrites the above values. For debugging<br>purpose only.<br>No default value                          | 0-5        |
| LogFilePath           | Full path to the logfiles, please use " at<br>beginning and end of string<br>Default = "tunnelserver.log"                                        | String     |
| MaxLogFileSizeMB      | Value in MB for the maximum logfile size,<br>before a new logfile is created<br>Default = 100                                                    | 1 - 8000   |
| RotationNumberOfFiles | Number of logfiles to create, before oldest<br>logfile is overwritten<br>Default = 3                                                             | 1 - 99     |

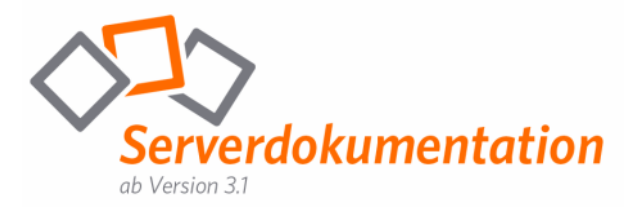

### Für alle Parameter gilt:

- Groß/Klein Schreibung beachten
- Parameter und Wert werden durch ein Gleichheitszeichen getrennt
- Keine Leerzeichen zwischen Parameter und Gleichheitszeichen
- Defaultwerte existieren nur sofern angegeben

### Beispiel einer settings.ini Datei:

; Name of server (for database connection entries) Servername=WEBCONF1 ; SQL Connection string, the password for user sa is encrypted, so it cannot be used for login in an interactive SQL manager session SQLConnectionString="Data Source=(local)\fastviewer;Initial Catalog=fastviewer;Persist Security Info=True;User ID=sa;Password=<<xxxxxxxxxxxxxx==>>" : Session ID Start value for that server SessionIDStart=10000 ; Session ID End value for that server SessionIDEnd=99999 ExternalAddress=Change2YourServer [Logging] ; The setting value is the limit at which a log message is logged. ; O=Info, 1=Uncritical, 2=Warning, 3=Important, 4=Critical, 5=Disabled ;All=0; this overwrites all others, if less :Connection=2 ;PacketManager=2 ;DatabaseManager=2 ;General=2 :License=2 ;MessageProtocol=2 ;SessionManager=2 ;XmlProtocol=2 ; Log file path ;LogFilePath="tunnelserver.log" ;MaxLogFileSizeMB=100 ;RotationNumberOfFiles=3 [HttpListenURLs] ; This section contains a list of URLs where the HTTP Service should listen. ; This is required not only for HTTP downloads but also for normal HTTP communication! ; SSL Listenings should also be added here. listen1="http://\*/" listen2="https://\*/"

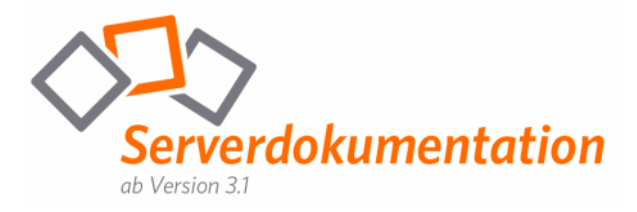

[ConnectionManager] RootURLreply=fastviewer Webconference Server

[SessionManager] ;ClientURLBase=http://Change2YourServer/client/fastclient\_i\_%1.exe ;WebclientURLBase=http://Change2YourServer/joinclient.aspx?inv=%1

[DatabaseManager] ;BackupPath="c:\sqlbackup" ;BackupHourUTC=1 ;PerformUpdate=false

### Erklärung:

SQLConnectionString zeigt auf die lokale SQL Datenbank mit integrierter Windows Authentifizierung. LogVerboseLevel 10 loggt nur Informationen beim Start und schwere Fehler. Durch SSLListenOn können die Module (fvw.exe und DLL) auch SSL als Transportprotokoll verwenden. Vorausgesetzt Sie haben die SSL Zertifikate installiert. Mit HttpFileServer wird der Tunnelserver auch zum Webserver und bietet in diesem Fall zwei virtuelle Webs an, nämlich /update und /kunde. Im Updatepfad wird bei jeder neuen Version ein neuer Ordner angelegt, z.B. bei Version 2.6.013 der Ordner 2.93. Der Ordnername wird von FastViewer bei jedem Update bekannt gegeben.

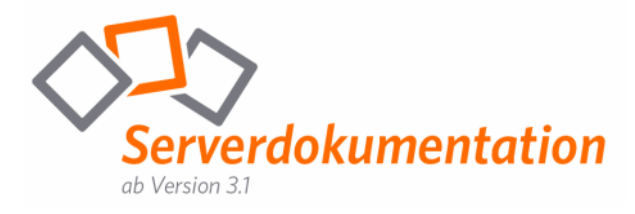

# Konfiguration eines Updatepfades

Sollten Sie Updates für die Versionsanpassung selbst bereit stellten wollen, so besteht die Möglichkeit einen eigenen Updatepfad zu hinterlegen. Somit können Updates auch ausschließlich über das interne LAN verteilt werden.

Der Pfad ist wie folgt in der "settings.ini" einzutragen: UpdateURL=http://Change2ServerName/Update

Ersetzen Sie den Wert "Change2YourServer" durch den externen vollständig qualifizierten Domänennamen (FQDN) oder die IP-Adresse des Servers.

Hinweis: Ist kein Serverpfad bezüglich des Updates hinterlegt, so wird automatisch der Updatepfad der FastViewer-Server verwendet!

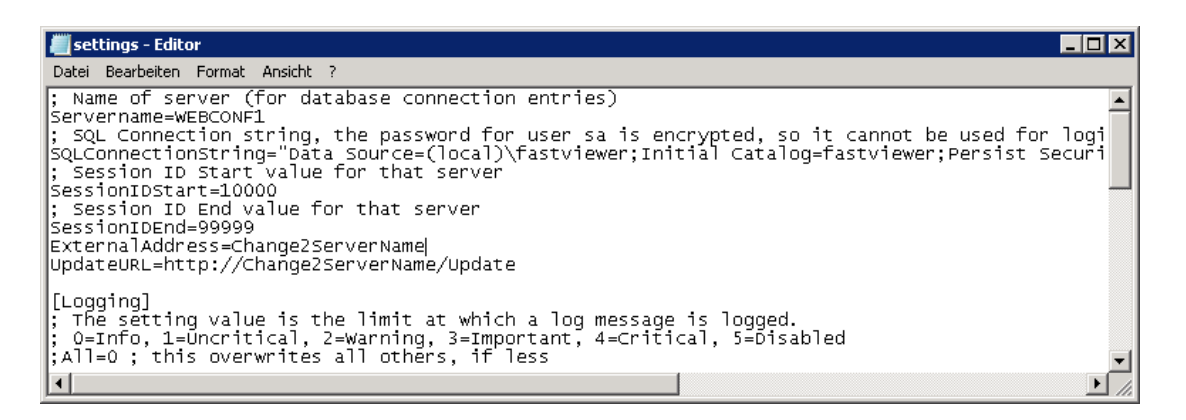

Legen Sie nun den Ordner "Update" im Installationsverzeichnis des WebConferenceServers an. Die Module müssen immer in Unterordnern abgelegt werden. Erstellen Sie daher im Falle einer neuen Version einen entsprechenden Ordner, z.B. für die Version 3.20.0009 den Ordner mit dem Namen: 3.20.0009

In dem erstellten Pfad ist die "FastClient.exe" (Teilnehmermodul) und die Dateien "FastREClient.exe" und "FastRemoteUpdate.exe" für den Remote Zugriff des FastViewer Secure Advisor (sofern verwendet) zu hinterlegen.

### ACHTUNG! Bitte beachten Sie bei der Pfadangabe den Versionsstand!

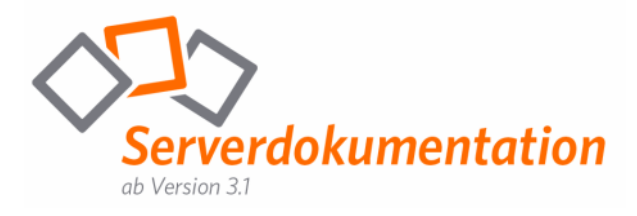

# Funktionen des Online-LogViewers

Dieses FastViewer-Tool ermöglicht Ihnen, sich eine Gesamtübersicht über alle gehaltenen Sessions zu verschaffen. Zusätzlich bietet der OnlineLog-Viewer die Möglichkeit, diese nach diversen Kriterien zu sortieren und einen Export (in ein .csv-File) durchzuführen. Eine Selektion der Sessions, welche in einem bestimmten Zeitraum (von DATUM, bis DATUM) abgehalten wurden, ist möglich.

| Aus | wertung von                  | 01               | .02.2009 00:00:00 -          | bis 15               | .03.2010 23:59:59 | -           |              | Anzeige<br>Exportie | en<br>ren |
|-----|------------------------------|------------------|------------------------------|----------------------|-------------------|-------------|--------------|---------------------|-----------|
| Kos | ten € / min.<br>te Dianuramm | "Anzahl der See  | 0,00<br>ssions" Diagramm "Ag | zabi der Teilnehmer" |                   |             |              |                     |           |
| Dra | g a column hear              | der here to grou | ip by that column            |                      |                   |             |              |                     |           |
|     | Seriennu                     | Sitzungsn        | Startzeit                    | Endzeit              | Start-Info        | Windows-Ben | Computername | Ende-Info           | Ext. IP I |
| 5   | 1711536949                   | 27942            | 15.03.2010 12:10:09          | 15 03 2010 12:10:22  |                   | Fvwtwolf    | wolfnc       |                     |           |

Folgende Informationen werden angezeigt:

- Seriennummer
- Sitzungsnummer
- Startzeit der Session
- Endzeit der Session
- Dauer (in Minuten)
- Start-Info (Information welche vor Beginn der Session eingetragen wurde)
- Windows-Benutzername des Masters
- Computername des Masters
- Ende-Info (Information welche am Ende der Session eingetragen wurde)
- Fvw-Benutzer
- Kundenname (Wenn im Master eingegeben)
- Externe IP (des Masters)
- Interne IP (des Masters)
- Externe IP Client
- Anzahl der Teilnehmer
- RE Username (Nur bei Verwendung des Remote Zugriffs von Secure Advisor relevant)
- RE Computername (Nur bei Verwendung des Remote Zugriffs von Secure Advisor relevant)
- RE Info 1-9 (Nur bei Verwendung des Remote Zugriffs von Secure Advisor relevant)
- Abgebrochen (wurde die Sitzung, z.B. durch Verbindungsverlust abgebrochen, so ist hier ein Haken gesetzt)

Es wurde zusätzlich eine Funktion zum Gruppieren nach den oben genannten Informationen hinterlegt. Hierzu "ziehen" Sie einfach die entspr. Info in das dafür vorgesehene Feld. Ein Wechsel zwischen UTC und Lokalzeit ist ebenfalls möglich.

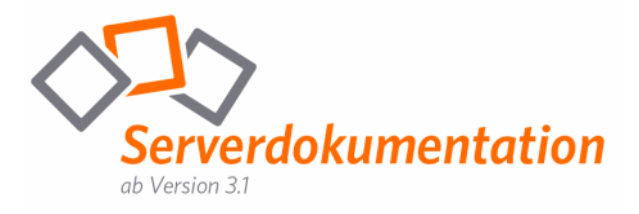

Durch eine Umrechnungsfunktion können Sie eine Auswertung nach EURO-Beträgen fahren. Hierzu geben Sie einfach den gewünschten Minutensatz in das Feld "Kosten € / min." ein, anschließend klicken Sie auf "Anzeigen".

Durch einen Klick auf den Reiter Diagramm "Anzahl der Sessions"/Diagramm "Anzahl der Teilnehmer" erhalten Sie folgende Ansicht:

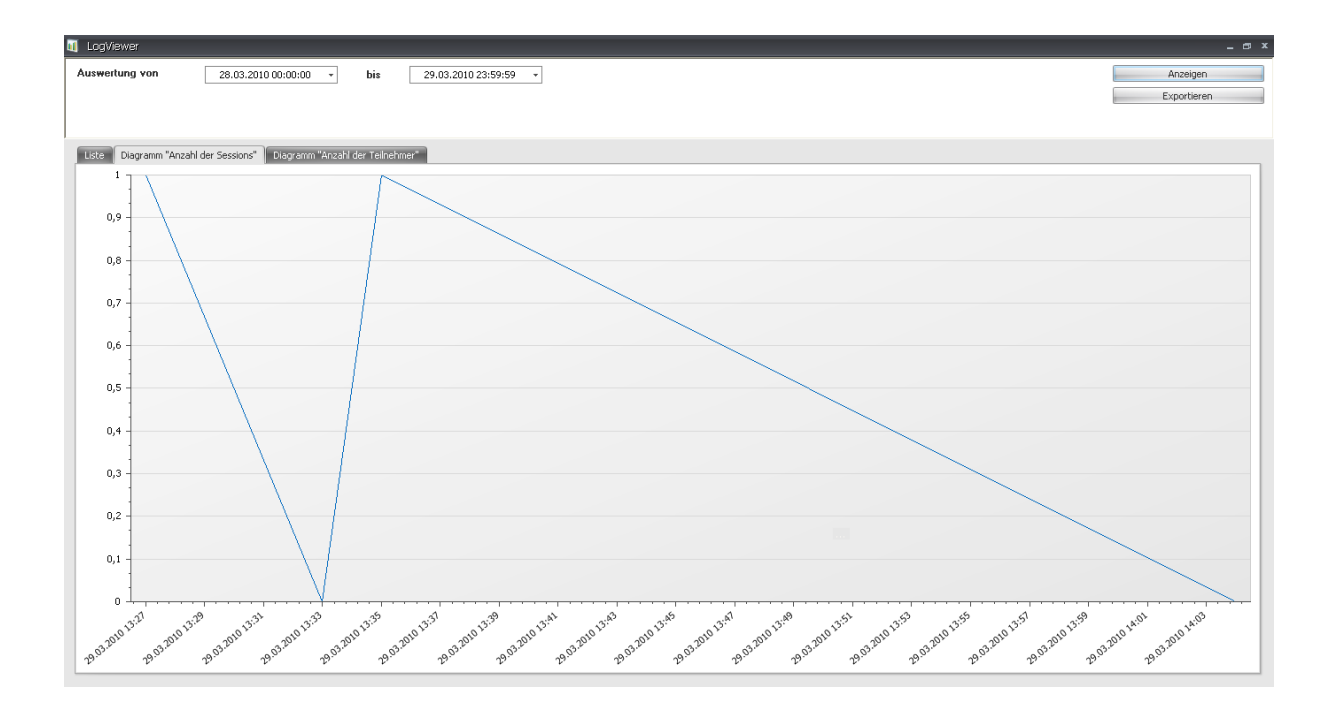

Es handelt sich hier um eine Übersicht der gehaltenen Sessions bzw. der beteiligten Teilnehmer im zuvor definierten Zeitraum, um Spitzen der Lizenzauslastung frühzeitig zu erkennen. Auf der x-Achse ist der gewählte Zeitraum und auf der y-Achse die Anzahl der parallel gehaltenen Sessions bzw. Anzahl der Teilnehmer ersichtlich.

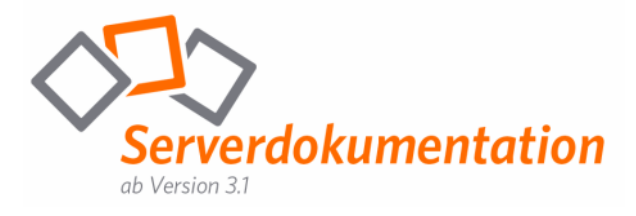

## Server Admin

Der Server Admin ist ein browserbasiertes Tool, das die Anzeige des Server- bzw. Datenbankstatus, der Anzahl der aktuell gestarteten Sitzungen und der verbundenen Client-Module ermöglicht. Die Anzeige der aktuellen Serverkonfiguration (settings.ini) ist hierüber ebenfalls möglich.

Sie können auf dieses Tool auch direkt über Ihren Webbrowser zugreifen. Geben Sie hierfür in die Eingabezeile <u>http://localhost/admin</u> ein.

| 🥭 Fast Viewer Server Admin - Wi | indows Internet Explorer bereitgestellt von Internet by FastViewer                                                                                                    | _ 🗆 🗙  |
|---------------------------------|----------------------------------------------------------------------------------------------------|--------|
| 🔆 📀 🗢 🧭 http://localhost/ad     | dmin 🔎 💌 🔄 🎸 🗙 🏉 FastViewer Server Admin 🗙                                                                                                    | @ ☆ @  |
|                                 | FastViewer Server Admin                                                                                                    |        |
| » SYSTEM STATUS                 | Server status                                                                                                    |        |
| » CURRENT SESSIONS              | Server information                                                                                                    |        |
| » CONNECTED CLIENTS             | Version: 3.1.4224.15413<br>Session ID Range: 10000 - 99999                                                                                                    |        |
| » DATABASE STATUS               | Network information                                                                                                    |        |
| » VIEW CONFIGURATION            | Number of connections: U<br>Direct: 0<br>HTTPS: 0                                                                                                    |        |
|                                 | HTTP: 0<br>Packager clients: 0                                                                                                    |        |
|                                 | Session overview<br>Number of sessions: 0<br>Active: 0<br>Demo: 0<br>Number of clients: 0<br>Online REC elients: 0<br>Proxy Services: 0<br>Database status Data source: (local)/fastviewer /fastviewer                                                                 |        |
|                                 | Last sync: 12.08.2011 09:42:33 Table: sessionlog Process information Working set: 54.468KB Working set maximum: 57.352KB .NET Memory: 5.443KB CPU Time: 00:00:11.3593750 Start time: 12.08.2011 11:42:19 Network throughput (send/recv Kilobytes/s): 0KBytes / 0KBytes |        |
|                                 | Server activated. Server is enabled [Disable s                                                                                                    | erver] |
|                                 |                                                                                                    |        |

Durch Betätigen einer der folgenden im linken Seitenbereich dargestellten Schaltflächen können Sie sich die entsprechenden Informationen anzeigen lassen:

#### SYSTEM STATUS

Diese Seite wird standardmäßig beim Starten des Server Admin angezeigt. Sie enthält allgemeine Informationen über den Server (z. B. Servername, Sitzungs-ID-Bereich), Netzwerk-Informationen (z. B. Art (direkte, über http oder HTTPS) und Anzahl der Verbindungen), sowie den Zustand des Servers (aktiviert oder nicht aktiviert).

Außerdem können Sie mit einem Klick auf "Disable server" alle zukünftigen Verbindungen zum Server verweigern. Somit können keine neuen Verbindungen mehr ausgebaut werden, alle zu diesem Zeitpunkt bestehenden Verbindungen bleiben jedoch bestehen (z. B. wenn Sie eine Wartung planen, jedoch keine bestehenden Verbindungen abbrechen möchten).

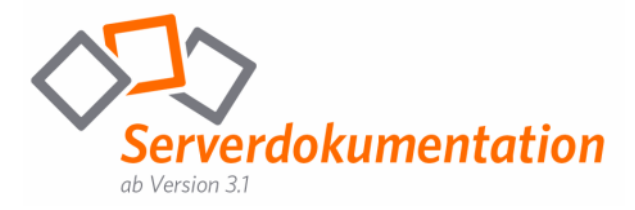

#### CURRENT SESSIONS

Durch Klicken auf diese Schaltfläche erreichen Sie die Anzeige aller aktuellen Sitzungen.

#### CONNECTED CLIENTS

Durch Klicken auf diese Schaltfläche können Sie sich einen Überblick über alle aktuell verbundenen Clients verschaffen.

#### DATABASE STATUS

Die einzelnen Tabelleneinträge in der Tabellenspalte Table können in XMLFormat exportiert bzw. angezeigt werden. Diese Informationen sind ausschließlich für Supportzwecke relevant.

#### VIEW CONFIGURATION

Ermöglicht den schnellen Zugriff auf die in der Konfigurationsdatei "settings.ini" enthaltenen Servereinstellungen.

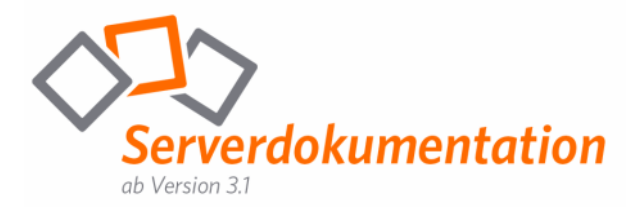

## Erstellen von SSL Zertifikaten für Ihren WebConferenceServer

Um eine SSL Zertifikatanforderung zu erstellen, nutzen Sie den IIS Webserver eines beliebigen Servers. Der IIS kann für die Zertifikatserstellung auch auf dem FastViewer Tunnelserver installiert werden. Allerdings muss dieser nach dem erstellen des Zertifikats deaktiviert werden.

Führen Sie folgende Schritte durch, um SSL für Ihren FastViewer Tunnelserver (Installiert auf Windows Server 2003) zu konfigurieren.

Klicken Sie auf Start, Verwaltung, Internetinformationsdienste-Manager.

Klicken Sie in der Baumstruktur der linken Konsole auf Internetinformationsdienste, SERVERNAME (lokaler Computer).

Führen Sie einen Rechtsklick auf Ihrer Standard Webseite aus und wählen Sie "Eigenschaften".

Im Menü "Eigenschaften" Ihrer Standard Webseite klicken Sie auf "Verzeichnissicherheit".

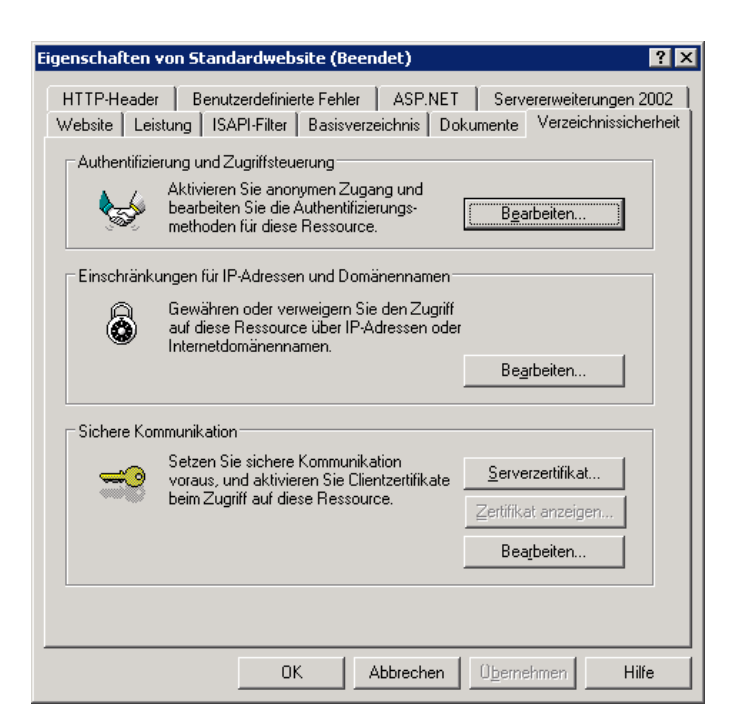

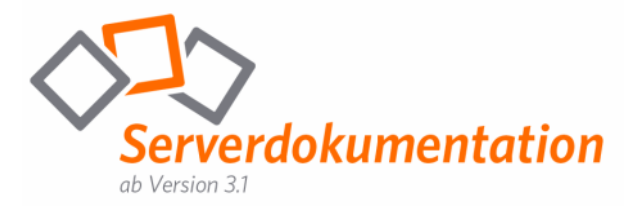

Im Register "Verzeichnissicherheit", klicken Sie auf "Serverzertifikat".

Nun öffnet sich der "IIS-Zertifikat-Assistent". Klicken Sie auf "Weiter".

Vergewissern Sie sich, dass "Neues Zertifikat erstellen" ausgewählt ist und klicken Sie auf "Weiter".

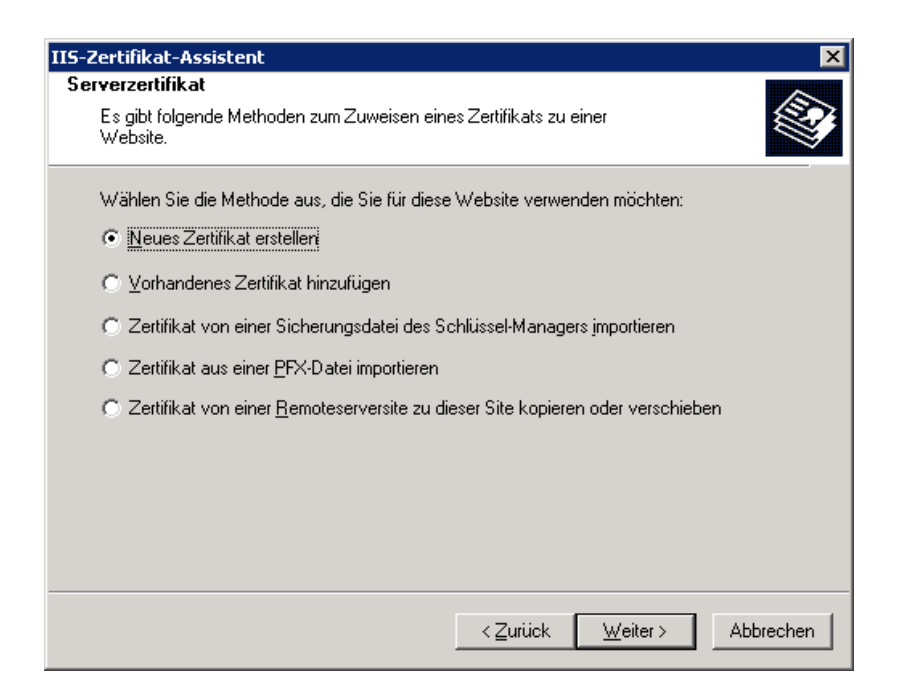

Als nächstes wählen Sie "Anforderung jetzt vorbereiten, aber später senden".

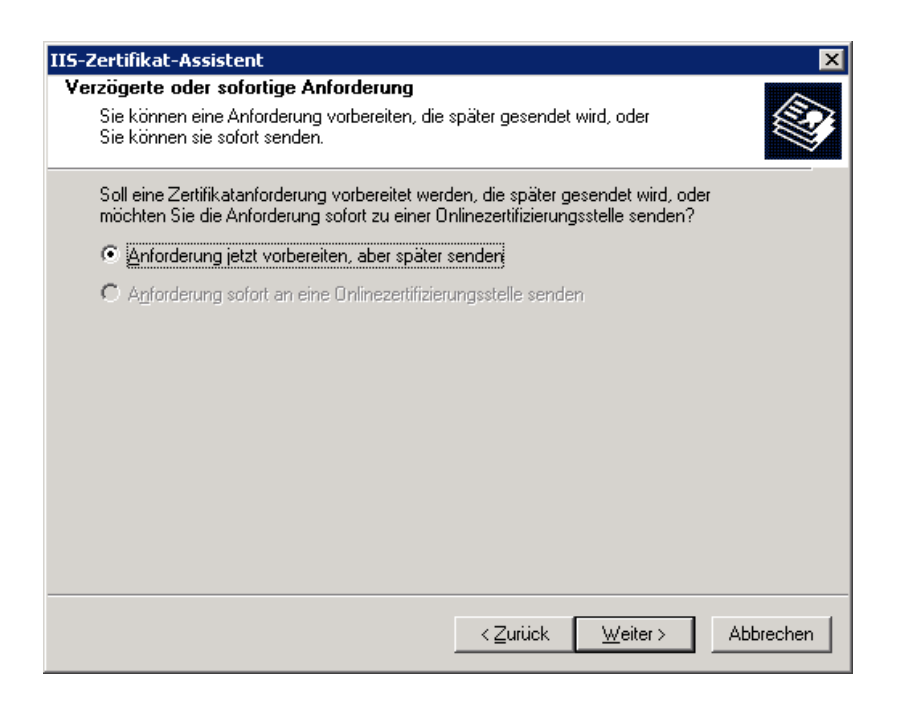

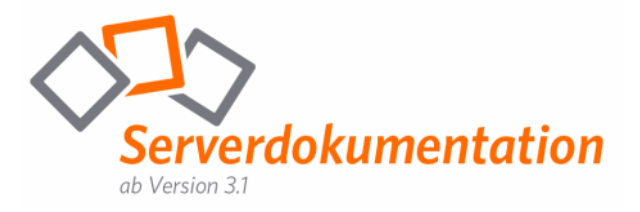

Definieren Sie einen beliebigen Namen für Ihr Zertifikat und wählen Sie bei "Bitlänge" die Zahl "1024" aus. Im danach folgenden Fenster, geben Sie Ihre Organisation und Organisationseinheit an. Was Sie hier eingeben hat keinerlei Relevanz, da die Eingaben später im Zertifikat nicht ersichtlich sind.

| IIS-Zertifikat-Assistent                                                                                                    |
|----------------------------------------------------------------------------------------------------|
| Name und Sicherheitseinstellungen           Das neue Zertifikat muss einen Namen und eine Bitlänge haben.                                                                                                    |
| Geben Sie einen Namen für das neue Zertifikat ein. Der Name sollte einfach zu merken<br>sein.<br>Mamme                                                                                                    |
| Tanie.<br>[fastviewer1]                                                                                                    |
| Die Bitlänge des Schlüssels bestimmt die Verschlüsselungsstärke des Zertifikats. Je<br>größer die Bitlänge ist, desto größer ist die Sicherheit. Jedoch kann eine größere<br>Bitlänge die Leistung verringern.<br><u>B</u> itlänge: 1024 |
| Г <u>K</u> ryptografiedienstanbieter (CSP) für dieses Zertifikat auswählen                                                                                                    |
| < <u>Z</u> urück <u>W</u> eiter > Abbrechen                                                                                                    |

Geben Sie hier bitte Ihren Firmennamen und die entsprechende Organisationseinheit an:

| IIS-Zertifikat-Assistent 🛛 🔀                                                                                                    |
|----------------------------------------------------------------------------------------------------|
| Informationen über Ihre Organisation                                                                                                    |
| Das Zertifikat muss Informationen über die Organisation beinhalten, die<br>sie von anderen Organisationen unterscheidet.                                    |
| Geben Sie den Namen der Organisation und Organisationseinheit ein. Dies ist<br>normalerweise der Name Ihrer Firma und der Name Ihrer Gruppe oder Abteilung. |
| Weitere Informationen erhalten Sie auf der Website der Zertifizierungsstelle.                                                                               |
| Organisation:                                                                                                    |
| FastViewer GmbH & Co. KG                                                                                                    |
| Organisationseinheit:                                                                                                    |
| TECHNIK                                                                                                    |
|                                                                                                    |
|                                                                                                    |
|                                                                                                    |
|                                                                                                    |
|                                                                                                    |
| < <u>Z</u> urück <u>W</u> eiter> Abbrechen                                                                                                    |

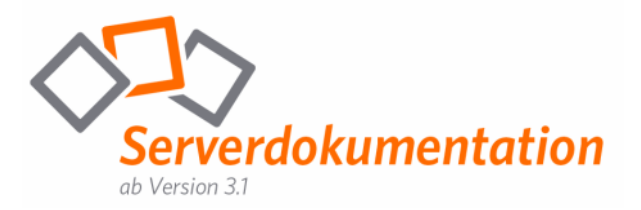

ACHTUNG: Als nächstes geben Sie Ihren DNS Namen für den Tunnelserver ein. Dieser Schritt ist sehr wichtig. Achten Sie auf die korrekte Eingabe. Der Name MUSS exakt mit dem DNS Namen übereinstimmen, andernfalls ist das Zertifikat ungültig!

| IIS-Zertifikat-Assistent                                                                                                    | ×             |
|----------------------------------------------------------------------------------------------------|---------------|
| Gemeinsamer Name (CN) der Site                                                                                                    |               |
| Der gemeinsame Name (CN) der Website ist der vollständig qualifizierte<br>Domänenname.                                                                                                    |               |
| Geben Sie den gemeinsamen Namen (CN) für die Site ein. Falls der Server im Inte<br>ist, sollten Sie einen gültigen DNS-Namen verwenden. Falls der Server im Intranet<br>können Sie den NetBIOS-Namen des Computers verwenden.<br>Falls sich der gemeinsame Name (CN) ändert, benötigen Sie ein neues Zertifikat. | rmet<br>tist, |
| Constitution (CNI)                                                                                                    |               |
| <u>d</u> emeinsamer Name (CN).                                                                                                    | ,             |
| jans i .inredomain.com                                                                                                    |               |
|                                                                                                    |               |
|                                                                                                    |               |
|                                                                                                    |               |
|                                                                                                    |               |
|                                                                                                    |               |
|                                                                                                    |               |
|                                                                                                    |               |
|                                                                                                    |               |
| <u>&lt;</u> Zurück <u>W</u> eiter>                                                                                                    | Abbrechen     |

Danach geben Sie Ihr Land, Bundesland und Ihren Ort an.

| IIS-Zertifikat-Assistent                                                                                                | ×       |
|----------------------------------------------------------------------------------------------------|---------|
| Geographische Informationen                                                                                             |         |
| Die Zertifizierungsstelle benötigt folgende geographische Informationen:                                                |         |
| Land/Region:                                                                                                    | Т       |
|                                                                                                    | 1       |
| Bundesland/Kanton:                                                                                                    |         |
|                                                                                                    | ]       |
| <u>O</u> rt:                                                                                                    |         |
|                                                                                                    | ]       |
| Bundesland/Kanton und Ort müssen vollständige und offizielle Bezeichnungen sein un<br>dürfen keine Abkürzung enthalten. | d       |
| < <u>∠urück</u> <u>W</u> eiter> Ab                                                                                      | brechen |

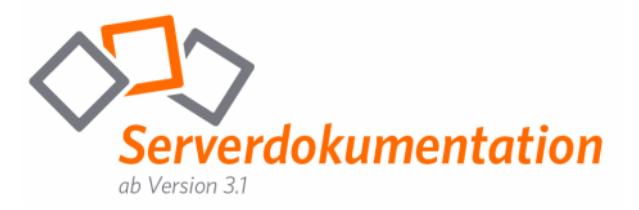

Definieren Sie den Namen der "Zertifikatanforderung" und klicken Sie auf "Weiter".

| IIS-Zertifikat-Assistent                                                                                | ×                    |
|----------------------------------------------------------------------------------------------------|----------------------|
| Name der Zertifikatanforderungsdatei                                                                    |                      |
| Die Zertifikatanforderung wird als eine Textdatei unter dem von Ihnen<br>angegebenen Namen gespeichert. |                      |
| Geben Sie einen Dateinamen für die Zertifikatanforderung ein.                                           |                      |
| Dateiname:                                                                                              |                      |
| c:\certreq1 txt                                                                                         | D <u>u</u> rchsuchen |
|                                                                                                    |                      |
|                                                                                                    |                      |
|                                                                                                    |                      |
|                                                                                                    |                      |
|                                                                                                    |                      |
|                                                                                                    |                      |
|                                                                                                    |                      |
|                                                                                                    |                      |
|                                                                                                    |                      |
|                                                                                                    |                      |
| < <u>Z</u> urück <u>W</u> eit                                                                           | er > Abbrechen       |
|                                                                                                    |                      |

Im nächsten Fenster, klicken Sie erneut auf "Weiter" und danach auf "Fertig stellen".

Starten Sie Ihren Browser, navigieren Sie zu Ihrer gewünschten Zertifizierungsstelle (z.B. eg. VeriSign oder Thawte) und erwerben Sie ein "SSL Zertifikat".

Öffnen Sie nun die vorher erstellte TXT Datei und kopieren Sie den gesamten Inhalt in das CSR Feld. Folgen Sie den Anweisungen auf der Webseite um den Erwerb des Zertifikates zu vervollständigen.

Üblicherweise wird Ihr Zertifikat per E-Mail an Sie gesendet – Speichern Sie das Zertifikat auf Ihrem Webserver ab.

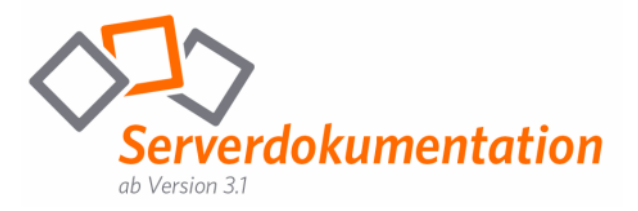

Öffnen Sie im Internetinformationsdienste-Manager das Menü "Eigenschaften" und wählen Sie das Register "Verzeichnissicherheit". Klicken Sie auf "Serverzertifikat". Im nächsten Fenster klicken Sie auf "Weiter".

| IIS-Zertifikat-Assistent X                                                                                                    |
|----------------------------------------------------------------------------------------------------|
| Ausstehende Zertifikatanforderung<br>Eine ausstehende Zertifikatanforderung ist eine Anforderung, auf die die<br>Zertifizierungsstelle noch nicht geantwortet hat. |
| Es gibt eine ausstehende Anforderung. Was möchten Sie tun?                                                                                                    |
| Ausstehende Anforderung verarbeiten und Zertifikat installieren                                                                                                    |
| O Ausstehende Anforderung Jöschen                                                                                                    |
|                                                                                                    |
|                                                                                                    |
|                                                                                                    |
|                                                                                                    |
|                                                                                                    |
|                                                                                                    |
|                                                                                                    |
|                                                                                                    |
| < <u>∠</u> urück <u>W</u> eiter > Abbrechen                                                                                                    |

Danach geben Sie den Pfad Ihres Zertifikates an.

| IIS-Zertifikat-Assistent                                                                                                    | ×              |
|----------------------------------------------------------------------------------------------------|----------------|
| Ausstehende Anforderung verarbeiten                                                                                                  | ~              |
| Ausstehende Zertifikatanforderung verarbeiten, indem die Datei ermittelt<br>wird, die die Antwort der Zertifizierungsstelle enthält. |                |
| Geben Sie den Pfad und den Namen der Datei ein, die die Antwort der<br>Zertifizierungsstelle enthält.                                |                |
| <u>P</u> fad und Dateiname:                                                                                                    |                |
| C:\fastviewer.cer                                                                                                    | Durchsuchen    |
|                                                                                                    |                |
|                                                                                                    |                |
|                                                                                                    |                |
|                                                                                                    |                |
|                                                                                                    |                |
|                                                                                                    |                |
|                                                                                                    |                |
|                                                                                                    |                |
|                                                                                                    |                |
|                                                                                                    |                |
| < <u>∠</u> urück <u>W</u> eite                                                                                                    | er > Abbrechen |

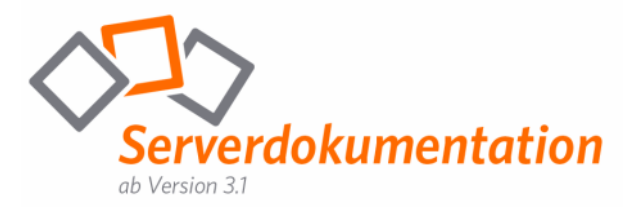

Hier ist der SSL-Port, über welchen kommuniziert werden soll anzugeben. In unserem Fall 443 (Bei einer Kommunikation über HTTPS wird IMMER der Port 443 verwendet)

| IIS-Zertifikat-Assistent                                 |                  |                  | ×         |
|----------------------------------------------------------|------------------|------------------|-----------|
| SSL-Port<br>Geben Sie den SSL-Port für diese Website an. |                  |                  |           |
| SSL-Port, den diese Website verwenden soll:              |                  |                  |           |
|                                                          |                  |                  |           |
|                                                          | < <u>Z</u> urück | <u>W</u> eiter ≻ | Abbrechen |

Klicken Sie im nächsten Screen auf "Weiter" und beenden Sie den Assistenten über den Button "Fertig stellen".

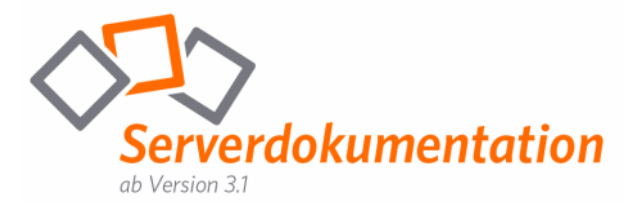

Als nächstes exportieren Sie das Zertifikat und Ihren "private key" auf den FastViewer Tunnelserver. Falls Sie die Zertifikatanforderung auf dem FastViewer Tunnelserver durchgeführt haben, ist der Export nicht notwendig.

Zertifikat exportieren:

Klicken auf "Start", "Ausführen", geben Sie "mmc" ein und bestätigen Sie mit "OK".

| Ausführe | en                                                                                          | ? × |
|----------|---------------------------------------------------------------------------------------------|-----|
| -        | Geben Sie den Namen eines Programms, Ordners,<br>Dokuments oder einer Internetressource an. |     |
| Öffnen:  | mmc                                                                                         | •   |
|          |                                                                                             |     |
|          | OK Abbrechen Durchsuche                                                                     | :n  |
|          |                                                                                             |     |

Es öffnet sich eine leere MMC.

| The Konsole 1                  |                                                    | _ D × |
|--------------------------------|----------------------------------------------------|-------|
| Datei Aktion Ansicht Fayoriten | Eerster 2                                          |       |
| + → 🔟 🗟 😫 🖬                    |                                                    |       |
| The Konsolenstamm              |                                                    |       |
| Konsolenstamm                  | Nane                                               |       |
|                                | In dieser Ansicht werden keine Elemente angezeigt. |       |
|                                |                                                    |       |
|                                |                                                    |       |
|                                |                                                    |       |
|                                |                                                    |       |
|                                |                                                    |       |
|                                |                                                    |       |
|                                |                                                    |       |
|                                |                                                    |       |
|                                |                                                    |       |
|                                |                                                    |       |
|                                |                                                    |       |
|                                |                                                    |       |
|                                |                                                    |       |
|                                |                                                    |       |
|                                |                                                    |       |
|                                |                                                    |       |
|                                |                                                    |       |
|                                |                                                    |       |
|                                |                                                    |       |
|                                |                                                    |       |
|                                |                                                    |       |
|                                |                                                    |       |
|                                |                                                    |       |

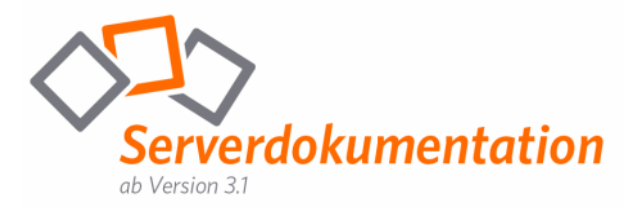

Danach klicken Sie auf "Snap-In hinzufügen/entfernen...".

| Konsole1                                                                     |                                       |                                                    | - 🗆 × |
|------------------------------------------------------------------------------|---------------------------------------|----------------------------------------------------|-------|
| Datei Aktion Ansicht Fayoriten Eer                                           | nster <u>?</u>                        |                                                    |       |
| Neu Str                                                                      | rg+N                                  |                                                    |       |
| Speichern Str                                                                | rg+0<br>ra+5                          |                                                    |       |
| Speichern unter                                                              | , , , , , , , , , , , , , , , , , , , |                                                    |       |
| Snap-In hinzufügen/entfernen Str<br>Optionen                                 | rg+M                                  | In dieser Ansicht werden keine Elemente angezeigt. |       |
| <u>1</u> C:\WINDOWS\\compmgmt.msc<br><u>2</u> C:\WINDOWS\system32\secpol.msc |                                       |                                                    |       |
| Beenden                                                                      |                                       |                                                    |       |
|                                                                              |                                       |                                                    |       |
|                                                                              |                                       |                                                    |       |
|                                                                              |                                       |                                                    |       |
|                                                                              |                                       |                                                    |       |
|                                                                              |                                       |                                                    |       |
|                                                                              |                                       |                                                    |       |
|                                                                              |                                       |                                                    |       |
|                                                                              |                                       |                                                    |       |
|                                                                              |                                       |                                                    |       |
|                                                                              |                                       |                                                    |       |
|                                                                              |                                       |                                                    |       |
|                                                                              |                                       |                                                    |       |
|                                                                              |                                       |                                                    |       |
| , , , , , , , , , , , , , , , , , , ,                                        |                                       |                                                    |       |
| 1                                                                            |                                       | J ] ///                                            |       |
|                                                                              |                                       |                                                    |       |

Es öffnet sich folgendes Fenster:

| Snap-In hinzufügen                      | n/entfernen ?                                                            | × |
|-----------------------------------------|--------------------------------------------------------------------------|---|
| Eigenständig Erwe                       | eiterungen                                                               |   |
| Verwenden Sie die:<br>zu entfernen oder | se Seite, um ein eigenständiges Snap-In von der Konsole<br>hinzuzufügen. |   |
| <u>S</u> nap-Ins in:                    | Konsolenstamm 💌 💼                                                        |   |
|                                         |                                                                          |   |
|                                         |                                                                          |   |
|                                         |                                                                          |   |
|                                         |                                                                          |   |
|                                         |                                                                          |   |
|                                         |                                                                          |   |
| Beschreibung                            |                                                                          |   |
|                                         |                                                                          |   |
|                                         |                                                                          |   |
|                                         |                                                                          |   |
|                                         | Entremen L <u>D</u> ro                                                   |   |
|                                         | OK Abbrechen                                                             |   |

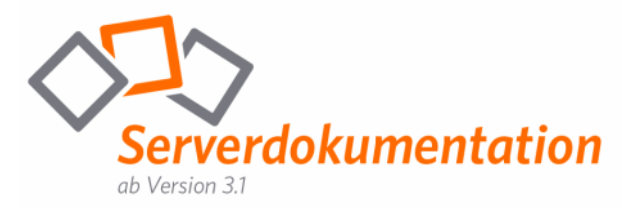

Klicken Sie auf "Hinzufügen" wählen Sie "Zertifikate".

| Eigenständiges Snap-In hinzufügen          |                       | ? ×  |  |  |
|--------------------------------------------|-----------------------|------|--|--|
| Verfügbare eigenständige Snap-Ins:         |                       |      |  |  |
| Snap-In                                    | Anbieter              |      |  |  |
| 🧊 Sicherheitsvorlagen                      | Microsoft Corporation |      |  |  |
| SQL Server Configuration Manager           | Microsoft Corporation |      |  |  |
| 😽 Telefonie                                | Microsoft Corporation |      |  |  |
| 🖳 Terminaldienstekonfiguration             | Microsoft Corporation |      |  |  |
| 🔓 Verteiltes Dateisystem (DFS)             | Microsoft Corporation |      |  |  |
| Mechselmedienverwaltung                    | Microsoft Corporation |      |  |  |
| 🐐 🖓 WMI-Steuerung                          | Microsoft Corporation |      |  |  |
| 🗃 Zertifikate                              | Microsoft Corporation |      |  |  |
| 🗱 Zertifikatvorlagen                       | Microsoft Corporation |      |  |  |
| 📴 Zertifizierungsstelle                    | Microsoft Corporation | -    |  |  |
| Beschreibung                               |                       |      |  |  |
| Zertifikatspeicher, eines Dienstes oder ei | ines Computers.       |      |  |  |
|                                            |                       |      |  |  |
|                                            |                       |      |  |  |
|                                            |                       |      |  |  |
| [                                          | Hinzufügen Schlie     | :Ben |  |  |

Wählen Sie "Computerkonto".

| Zertifikat-Snap-In                            | X                                            |
|-----------------------------------------------|----------------------------------------------|
| Dieses Snap-In verwaltet die Zertifikate für: |                                              |
| C Eigenes Benutzerkonto                       |                                              |
| C <u>D</u> ienstkonto                         |                                              |
| Computerkonto                                 |                                              |
|                                               |                                              |
|                                               |                                              |
|                                               |                                              |
|                                               |                                              |
|                                               |                                              |
|                                               |                                              |
|                                               |                                              |
|                                               |                                              |
|                                               |                                              |
|                                               |                                              |
|                                               | < <u></u> ∠gurück <u>W</u> eiter > Abbrechen |
|                                               |                                              |

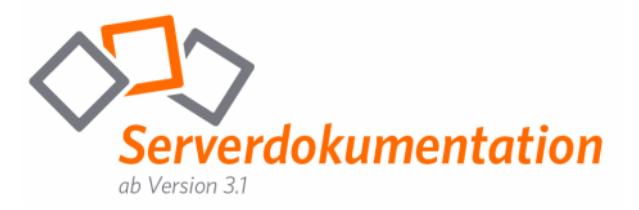

Im folgenden Fenster wählen Sie "Lokalen Computer" und klicken auf "Fertig stellen".

| Computer auswählen                                                                                                    |
|----------------------------------------------------------------------------------------------------|
| Wählen Sie den Computer aus, den dieses Snap-In verwalten soll.<br>Dieses Snap-In verwaltet:<br>© Lokalen Computer (Computer, auf dem diese Konsole ausgeführt wird) |
| <u>Anderen Computer:</u> <u>Durchsuchen</u>                                                                                                    |
| Änderungen zulassen, wenn die Konsole von der Befehlszeile aus aufgerufen wird. Dies<br>gilt nur, wenn die Konsole zuvor gespeichert wurde.                          |
|                                                                                                    |
|                                                                                                    |
|                                                                                                    |
|                                                                                                    |
| < <u>Z</u> urück Fertig stellen Abbrechen                                                                                                    |

Nun sollten Sie folgende Ansicht sehen, klicken Sie auf "OK".

| Snap-In hinzufügen/                        | 'entfernen                                                         | ? ×    |
|--------------------------------------------|--------------------------------------------------------------------|--------|
| Eigenständig Erweit                        | rerungen                                                           |        |
| Verwenden Sie diese<br>zu entfernen oder h | e Seite, um ein eigenständiges Snap-In von der Kor<br>inzuzufügen. | nsole  |
| <u>S</u> nap-Ins in:                       | 🔁 Konsolenstamm 💌                                                  |        |
| 🗐 Zertifikate (Lok                         | aler Computer)                                                     |        |
| Beschreibung                               |                                                                    |        |
| Hinzufügen                                 | Entfernen I <u>n</u> fo                                            |        |
|                                            | OK Abb                                                             | rechen |

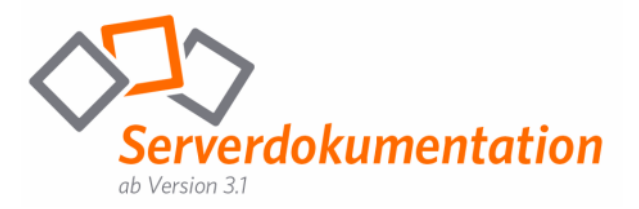

Klicken Sie auf den Ordner "Eigene Zertifikate/Zertifikate". In der rechten Spalte führen Sie einen Rechtsklick auf das entsprechende Zertifikat aus und wählen Sie "Alle Aufgaben", "Exportieren".

| 🚡 Konsole1                                                                                                    |                                                 |                                      |            |                  |
|----------------------------------------------------------------------------------------------------|-------------------------------------------------|--------------------------------------|------------|------------------|
| Datei Aktion Ansicht Favoriten Eenster ?                                                                                                    |                                                 |                                      |            |                  |
|                                                                                                    |                                                 |                                      |            |                  |
| 🚡 Konsolenstamm\Zertifikate (Lo                                                                                                    | kaler Computer)\Eigene Zertifikate\             | Zertifikate                          |            |                  |
| Consolenstamm                                                                                                    | Ausgestellt für 🔺                               | Ausgestellt von                      | Gültig bis | Beabsichtigte Zv |
| E-1     Zertifikate (Lokaler Computer)     Eigene Zertifikate     Zertifikate     Zertifikate                                                                                                    | Fastviewer2.fastviewer.com Öffnen Alle Aufnahen | VeriSign Trial Secure Server Test CA | 04.07.2008 | Serverauthentif  |
| vertrauenswurdige Stammz      vertrauenswurdige Stammz      one Divertrauen      vertrauenswurdige Ze      Divertraute Herausgeber      Divertraute Herausgeber      Divertraute Herausgeber      Divertraute Herausgeber | Ausschneiden<br>Kopieren<br>Löschen             | Exportieren                          |            |                  |
| Vertrauenswürdige Persone     Zertifikatregistrierungsanfo     SPC                                                                                                    | Eigenschaften<br>Hilfe                          |                                      |            |                  |
|                                                                                                    |                                                 |                                      |            |                  |
| Der Speicher "Eigene Zertifikate" enthält                                                                                                    | 1 Zovříříkat                                    |                                      |            |                  |
|                                                                                                    |                                                 |                                      |            |                  |

Im nächsten, sehr wichtigen Schritt wählen Sie "Ja, privaten Schlüssel exportieren".

| Zertifikatexport-Assistent                                                                                                    | × |
|----------------------------------------------------------------------------------------------------|---|
| Privaten Schlüssel exportieren<br>Sie können den privaten Schlüssel mit dem Zertifikat exportieren.                                                                                                   |   |
| Private Schlüssel sind kennwortgeschützt. Wenn Sie den privaten Schlüssel mit dem<br>ausgewählten Zertifikat exportieren möchten, müssen Sie auf einer der folgenden<br>Seiten ein Kennwort eingeben. |   |
| Möchten Sie mit dem Zertifikat auch den privaten Schlüssel exportieren?                                                                                                    |   |
| Da, privaten Schlüssel exportieren                                                                                                    |   |
| C Nein, privaten Schlüssel nicht exportieren                                                                                                    |   |
|                                                                                                    |   |
|                                                                                                    |   |
|                                                                                                    |   |
|                                                                                                    |   |
|                                                                                                    |   |
| < <u>Z</u> urück <u>W</u> eiter > Abbrecher                                                                                                    |   |

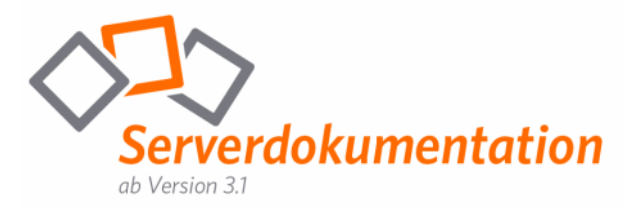

Im nächsten Schritt wählen Sie die Optionen wie im unten stehenden Bild und klicken sie auf "Weiter".

| ertifikatexport-Assistent                                                                 |
|-------------------------------------------------------------------------------------------|
| Exportdateiformat<br>Zertifikate können in verschiedenen Dateiformaten exportiert werden. |
| Wählen Sie das gewünschte Format:                                                         |
| C DER-codiert-binär X.509 (.CER)                                                          |
| C Base-64-codiert X.509 (,CER)                                                            |
| C Syntaxstandard kryptografischer Meldungen - "PKCS #7"-Zertifikate (.P7B)                |
| 🔲 We <u>n</u> n möglich, alle Zertifikate im Zertifizierungspfad einbeziehen              |
| Privater Informationsaustausch - PKCS #12 (.PFX)                                          |
| 🔲 Wenn möglich, alle Zertifikate im Zertifizierungspfad einbeziehen                       |
| Verstärkte Sicherheit aktivieren (IE 5.0, NT 4.0 SP4 oder höher erforderlich)             |
| Privaten Schlüssel nach erfolgreichem Export löschen                                      |
|                                                                                           |
| < <u>Z</u> urück <u>W</u> eiter > Abbrechen                                               |

Nun wählen Sie ein Passwort für ihren "private key" aus. Später werden sie dieses Passwort benötigen, um das Zertifikat in den FastViewer Tunnelserver zu importieren.

| rtifi | katexport-Assistent                                                                                    |
|-------|----------------------------------------------------------------------------------------------------|
| Ke    | nnwort                                                                                                 |
|       | Der private Schlüssel muss mit einem Kennwort geschützt werden, um die Sicherheit<br>zu gewährleisten. |
|       |                                                                                                    |
|       | Geben Sie ein Kennwort ein und bestätigen Sie dieses.                                                  |
|       | Kennwort:                                                                                              |
|       | •                                                                                                    |
|       | Kennwort bestätigen:                                                                                   |
|       | •                                                                                                    |
|       |                                                                                                    |
|       |                                                                                                    |
|       |                                                                                                    |
|       |                                                                                                    |
|       |                                                                                                    |
|       |                                                                                                    |
|       |                                                                                                    |
|       | < <u>Z</u> urück <u>W</u> eiter > Abbrechen                                                            |
|       |                                                                                                    |

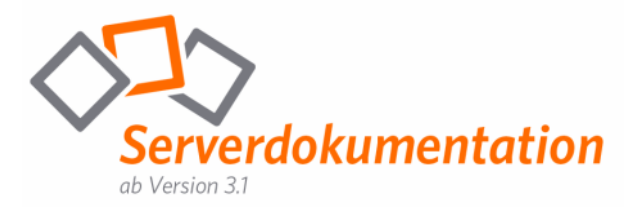

Wählen sie Pfad und Dateiname für Ihr Zertifikat aus und klicken Sie auf "Fertig stellen".

| ertifikatexport-Assistent                                   |                            |    |
|-------------------------------------------------------------|----------------------------|----|
| <b>Exportdatei</b><br>Geben Sie die den Namen der zu export | tierenden Datei an.        |    |
| Dateiname:                                                  |                            |    |
| C:\x2.ptx                                                   | Durchsuchen                |    |
|                                                             |                            |    |
|                                                             |                            |    |
|                                                             |                            |    |
|                                                             |                            |    |
|                                                             | < Zurück Weiter > Abbreche | 'n |

Kopieren Sie nun das exportierte Zertifikat auf Ihren FastViewer Tunnelserver.

Abschließend importieren Sie das Zertifikat in den FastViewer Tunnelserver.

Klicken erneut auf "Start", "Ausführen". Geben Sie "mmc" ein und bestätigen Sie mit "OK". Führen Sie die gleichen Schritte aus wie oben beschrieben.

| 🚡 Konsole1                                |                                    |                                      |            |                  |
|-------------------------------------------|------------------------------------|--------------------------------------|------------|------------------|
| Datei Aktion Ansicht Fayoriten Eenster 2  |                                    |                                      |            |                  |
|                                           |                                    |                                      |            |                  |
| 🕞 Konsolenstamm\Zertifikate (Lo           | kaler Computer)\Figene Zertifikate | Zertifikate                          |            |                  |
| Konsolenstamm                             | Ausgestellt für 🔺                  | Ausgestellt von                      | Gültig bis | Beabsichtigte Zv |
| 🛓 🗄 🐻 Zertifikate (Lokaler Computer)      | Fastviewer2.fastviewer.com         | VeriSign Trial Secure Server Test CA | 04.07.2008 | Serverauthentif  |
| Eigene Zertifikate                        |                                    |                                      |            |                  |
| Alle Aufgaben                             | ▶ Importieren                      |                                      |            |                  |
| Unternel Ansicht                          | *                                  |                                      |            |                  |
| Zwischer Neues Fenster                    |                                    |                                      |            |                  |
| Nicht ver     Neue Aufgaber               | nblockansicht                      |                                      |            |                  |
| Drittanbi Aktualisieren                   |                                    |                                      |            |                  |
| Vertraue     Liste exportiere             | en                                 |                                      |            |                  |
|                                           |                                    |                                      |            |                  |
|                                           |                                    |                                      |            |                  |
|                                           | •                                  |                                      |            | •                |
| Fügt einem Speicher ein Zertifikat hinzu. |                                    |                                      |            | 10               |

Nun wählen Sie das Zertifikat, klicken auf "Weiter" und geben das vorher generierte Passwort ein. Klicken Sei danach auf "Fertig stellen".

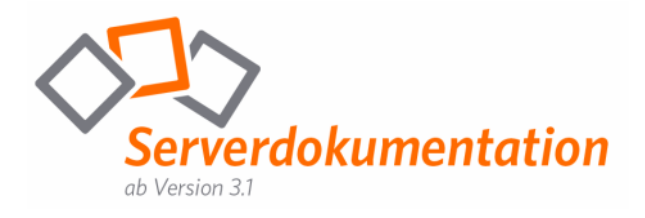

| Zertifikatimport-Assistent                                                                                             | × |
|----------------------------------------------------------------------------------------------------|---|
| Zertifikatspeicher                                                                                                    |   |
| Zertifikatspeicher sind Systembereiche, in denen Zertifikate gespeichert                                               |   |
| Windows kann automatisch einen Zertifikatspeicher auswählen oder Sie können einen<br>Pfad für die Zertifikate angeben. |   |
| $\bigcirc$ Zertifikatspeicher automatisch auswählen (auf dem Zertifikatstyp basierend)                                 |   |
| Alle Zertifikate in folgendem Speicher speichern                                                                       |   |
| Zertifikatspeicher:                                                                                                    |   |
| Eigene Zertifikate Durchsuchen                                                                                         |   |
|                                                                                                    |   |
|                                                                                                    |   |
|                                                                                                    |   |
|                                                                                                    |   |
|                                                                                                    | _ |
| < <u>Z</u> urück <u>W</u> eiter > Abbrechen                                                                            |   |

Die Installation der Zertifikate ist nun abgeschlossen.

Um zu überprüfen, ob das Zertifikat inkl. Private Key am Server verfügbar ist, öffnen Sie bitte alle hinterlegten Zertifikate. Wichtig hierbei ist die Info "Sie besitzen einen privaten Schlüssel für dieses Zertifikat".

| Zertifikat                                                                                     | ? | × |
|------------------------------------------------------------------------------------------------|---|---|
| Allgemein Details Zertifizierungspfad                                                          |   | 1 |
| Zertifikatinformationen                                                                        |   |   |
| Windows hat keine ausreichenden Informationen, um<br>dieses Zertifikat verifizieren zu können. |   |   |
|                                                                                                |   |   |
|                                                                                                |   |   |
| Ausgestellt für: fastviewer1.fastviewer.com                                                    | - |   |
| Ausgestellt von: VeriSign Trial Secure Server Test CA                                          |   |   |
| Gültig von 19.06.2008 bis 04.07.2008                                                           |   |   |
| $\mathscr{P}$ Sie besitzen einen privaten Schlüssel für dieses Zertifikat.                     |   |   |
| Ausstellererklärung                                                                            |   |   |
| OK                                                                                             |   |   |

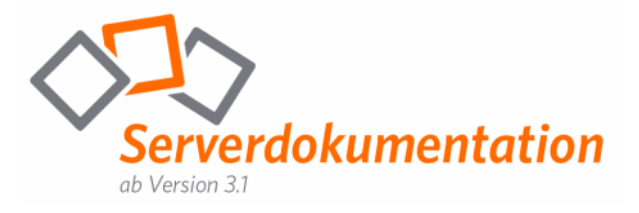

#### Anbindung eines Zertifikats an eine IP-Adresse

Um Ihnen die Anbindung der Zertifikate an die entspr. IP-Adressen zu erleichtern, wird Ihnen nach der Installation unter "Start/Programme/WebConferenceServer" der "FastViewer Certificate Installer" angeboten:

| 🎊 fastviewe | r Certificate Installer           | _OX          |
|-------------|-----------------------------------|--------------|
| S           | SL certificate installer          | V1.1         |
| IP Address  |                                   | •            |
| Certificate | please select a certificate first |              |
| Fingerprint |                                   |              |
| Clear all   | Select cert Remove cert           | İnstali cert |

IP Adress: Hier ist die IP-Adresse anzugeben, an welche das Zertifikat gebunden werden soll (Die IP Adresse kann entweder manuell eingegeben werden oder über das nebenstehende Dropdown-Menü gewählt werden)

Certificate: Gewähltes Zertifikat (siehe "choose cert")

Fingerprint: Fingerprint-Wert

Clear all: Löscht alle Eingaben

Select cert: Wählen Sie hier das Zertifikat aus, welches an die bei "IP Adress" genannte IP gebunden werden soll

Remove cert: Mit diesem Button ist es möglich ein Zertifikat von einer IP zu trennen

Install cert: Insofern alle benötigten Eingaben getätigt wurden, wird durch einen Klick auf den "install-Button" das Zertifikat an die entspr. IP gebunden

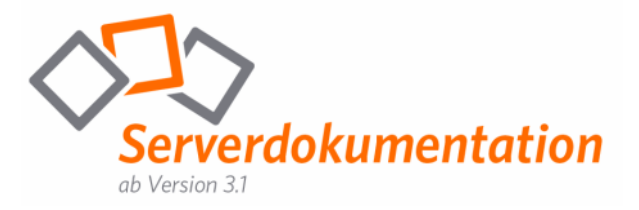

Den Status der angebundenen Zertifikate können Sie sich über den Befehl "httpcfg query ssl" (im Verzeichnis des Tunnelservers) ausgeben lassen:

| ex C:\WINDOWS\system32\cmd.exe                                                                                                    |                                                                                                    |          |
|----------------------------------------------------------------------------------------------------|----------------------------------------------------------------------------------------------------|----------|
| C:\Programme\TunnelserverU3)<br>IP<br>Hash<br>Guid<br>CertStoreName<br>CertCheckMode<br>RevocationFreshnessTime<br>UrlRetrievalTimeout<br>SslCt1Identifier<br>SslCt1StoreName<br>Flags | httpcfg query ssl<br>: 192.168.2.115:443<br>: a291ddf521f2c19f6ea422272f aec665ccfea 6<br>: (841f64d3-63eb-4dde-ba9d-c40186027f61)<br>: (null)<br>: 0<br>: 0<br>: 0<br>: (null)<br>: (null)<br>: (null)<br>: (null)<br>: 0 |          |
| IP<br>Hash<br>Guid<br>CertStoreName<br>CertCheckMode<br>RevocationFreshnessTime<br>UrIRetrievalTimeout<br>SslCtlIdentifier<br>SslCtlStoreName<br>Flags                                 | <pre>: 192.168.2.116:443 : 6b a ff76914735125bbbf83f3c2 b4310bb2fc9 : (841f64d3-63eb-4dde-ba9d-c40186027f61) : (null) : 0 : 0 : 0 : 0 : (null) : (null) : (null) : (null) : 0</pre>                                        |          |
| C:\Programme\TunnelserverV3>                                                                                                    |                                                                                                    | <b>_</b> |

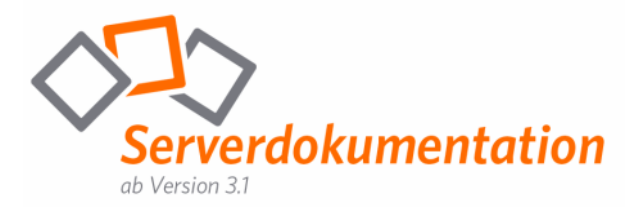

# Erste Hilfe im Falle eines Verbindungsproblems

Sollten Sie mit den FastViewer-Modulen in Verbindung mit einer eigenen Serverlösung keine Verbindung herstellen können, so würden wir Sie bitten uns die "tunnelserver.log" zukommen zu lassen. Hierbei gehen Sie bitte wie folgt vor:

- 1. Stoppen Sie den FastViewer-Dienst (tunnelserverv3)
- 2. Überprüfen Sie im Taskmanager ob der FastViewer Task beendet ist
- 3. Stellen Sie den Wert "LogVerboseLevel", welcher in der "Settings.ini" zu finden ist auf den Wert "1".
- 4. Starten Sie den FastViewer-Dienst (tunnelserverv3)
- 5. Starten Sie das entsprechende Modul, bzw. stellen Sie die Aktion, bei welcher der Fehler aufgetreten ist, nach.
- 6. Sichern Sie die "tunnelserver.log" (verschieben in ein anderes Verzeichnis) und lassen Sie uns diese per Mail an <u>support@FastViewer.com</u> zukommen.
- 7. Stoppen Sie den FastViewer-Dienst (tunnelserverv3)
- 8. Setzen Sie den "LogVerboseLevel", welcher in der "Settings.ini" zu finden ist zurück, auf den vorherigen Wert.
- 9. Starten Sie den FastViewer-Dienst (tunnelserverv3)

Überprüfen Sie bitte auch, ob der Server innerhalb des LANs (<u>http://servername/</u>) und von Außerhalb (<u>http://DNS-Name/</u>) erreichbar ist.

Hinweis: Beachten Sie bitte, dass wenn Sie FastViewer Secure Advisor mit Remote Zugriff einsetzen, Sie beim Einloggen in die Remote-Übersicht als Benutzername und Passwort nicht Ihre Lizenznummer und das entsprechende Passwort, sondern in beide Felder "admin" eingeben müssen! Anschließend kann der Benutzername und das Passwort geändert werden.

Sollte keiner der oben genannten Schritte das Verbindungsproblem beheben, so kontaktieren Sie bitte unsere Supporthotline:

Supporthotline Tel. +49 9181 509 56 28 support@fastviewer.com

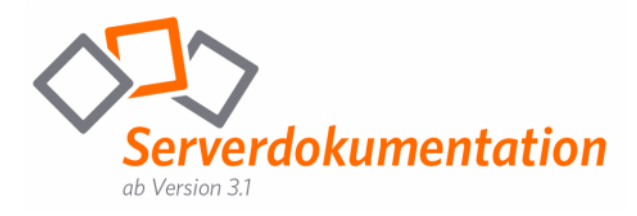

# Kontakt

Sehr geehrter Kunde / Interessent,

sollten Sie Fragen zum Produkt haben, wenden Sie sich bitte an:

### FastViewer Deutschland:

Schwesterhausgasse 11 92318 Neumarkt

fon. +49 (9181) 509 56 -0 fax. +49 (9181) 509 56 -29 e-mail. info@fastviewer.com www.fastviewer.com

### **Technischer Support:**

Sollten Sie technische Unterstützung benötigen, wenden Sie sich bitte an unsere Hotline:

fon. +49 (9181) 509 56 -28 fax. +49 (9181) 509 56 -29 e-mail. support@fastviewer.com

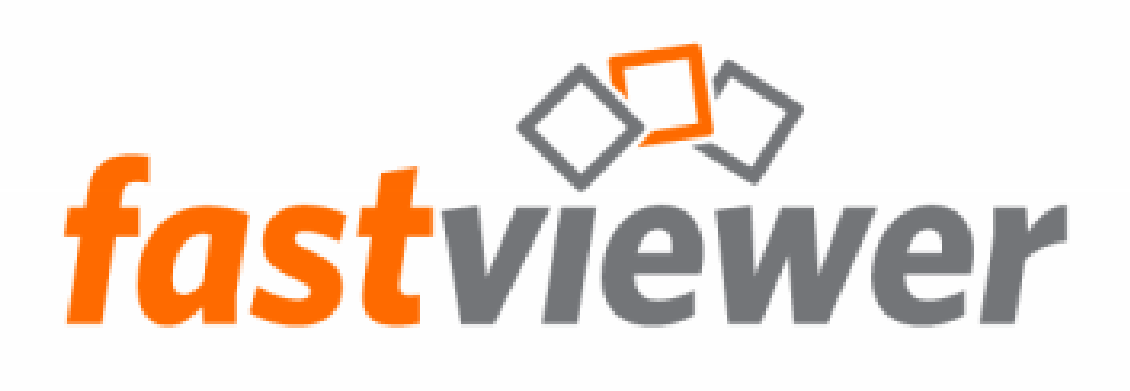

FastViewer - die geniale Lösung, die verbindet - weltweit und zu jeder Zeit.